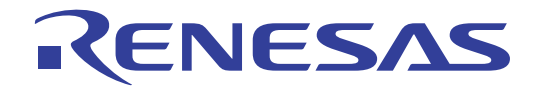

# E8a エミュレータ

User's Manual

# ユーザーズマニュアル 別冊 H8/300H Tiny シリーズ接続時の注意事項 R0E00008AKCE00JP62

H8/3664F、H8/3687F、H8/3694F、 H8/36037F、H8/36057F、H8/36049F、 H8/36064F、H8/36087F、H8/36077F、 H8/36094F、H8/36109F、H8/36079F、 H8/3672F、H8/36014F、H8/36024F、 H8/36902F、H8/36912F

本資料に記載の全ての情報は本資料発行時点のものであり、ルネサス エレクトロニクスは、 予告なしに、本資料に記載した製品または仕様を変更することがあります。 ルネサス エレクトロニクスのホームページなどにより公開される最新情報をご確認ください。

ルネサスエレクトロニクス www.renesas.com

Rev.2.00 2012.03

### ご注意書き

- 本資料に記載されている内容は本資料発行時点のものであり、予告なく変更することがあります。当社製品のご購入およびご使用にあたりましては、事前に当社営業窓口で最新の情報をご確認いただきますとともに、当社ホームページなどを通じて公開される情報に常にご注意ください。
- 2. 本資料に記載された当社製品および技術情報の使用に関連し発生した第三者の特許権、著作権その他の知的 財産権の侵害等に関し、当社は、一切その責任を負いません。当社は、本資料に基づき当社または第三者の 特許権、著作権その他の知的財産権を何ら許諾するものではありません。
- 3. 当社製品を改造、改変、複製等しないでください。
- 4. 本資料に記載された回路、ソフトウェアおよびこれらに関連する情報は、半導体製品の動作例、応用例を説 明するものです。お客様の機器の設計において、回路、ソフトウェアおよびこれらに関連する情報を使用す る場合には、お客様の責任において行ってください。これらの使用に起因しお客様または第三者に生じた損 害に関し、当社は、一切その責任を負いません。
- 5. 輸出に際しては、「外国為替及び外国貿易法」その他輸出関連法令を遵守し、かかる法令の定めるところに より必要な手続を行ってください。本資料に記載されている当社製品および技術を大量破壊兵器の開発等の 目的、軍事利用の目的その他軍事用途の目的で使用しないでください。また、当社製品および技術を国内外 の法令および規則により製造・使用・販売を禁止されている機器に使用することができません。
- 6. 本資料に記載されている情報は、正確を期すため慎重に作成したものですが、誤りがないことを保証するものではありません。万一、本資料に記載されている情報の誤りに起因する損害がお客様に生じた場合においても、当社は、一切その責任を負いません。
- 7. 当社は、当社製品の品質水準を「標準水準」、「高品質水準」および「特定水準」に分類しております。また、 各品質水準は、以下に示す用途に製品が使われることを意図しておりますので、当社製品の品質水準をご確 認ください。お客様は、当社の文書による事前の承諾を得ることなく、「特定水準」に分類された用途に当 社製品を使用することができません。また、お客様は、当社の文書による事前の承諾を得ることなく、意図 されていない用途に当社製品を使用することができません。当社の文書による事前の承諾を得ることなく、 「特定水準」に分類された用途または意図されていない用途に当社製品を使用したことによりお客様または 第三者に生じた損害等に関し、当社は、一切その責任を負いません。なお、当社製品のデータ・シート、デ ータ・ブック等の資料で特に品質水準の表示がない場合は、標準水準製品であることを表します。
  - 標準水準: コンピュータ、OA 機器、通信機器、計測機器、AV 機器、家電、工作機械、パーソナル機器、 産業用ロボット
  - 高品質水準:輸送機器(自動車、電車、船舶等)、交通用信号機器、防災・防犯装置、各種安全装置、生命 維持を目的として設計されていない医療機器(厚生労働省定義の管理医療機器に相当)
  - 特定水準: 航空機器、航空宇宙機器、海底中継機器、原子力制御システム、生命維持のための医療機器(生命維持装置、人体に埋め込み使用するもの、治療行為(患部切り出し等)を行うもの、その他 直接人命に影響を与えるもの)(厚生労働省定義の高度管理医療機器に相当)またはシステム 等
- 8. 本資料に記載された当社製品のご使用につき、特に、最大定格、動作電源電圧範囲、放熱特性、実装条件その他諸条件につきましては、当社保証範囲内でご使用ください。当社保証範囲を超えて当社製品をご使用された場合の故障および事故につきましては、当社は、一切その責任を負いません。
- 9. 当社は、当社製品の品質および信頼性の向上に努めておりますが、半導体製品はある確率で故障が発生したり、使用条件によっては誤動作したりする場合があります。また、当社製品は耐放射線設計については行っておりません。当社製品の故障または誤動作が生じた場合も、人身事故、火災事故、社会的損害などを生じさせないようお客様の責任において冗長設計、延焼対策設計、誤動作防止設計等の安全設計およびエージング処理等、機器またはシステムとしての出荷保証をお願いいたします。特に、マイコンソフトウェアは、単独での検証は困難なため、お客様が製造された最終の機器・システムとしての安全検証をお願いいたします。
- 10. 当社製品の環境適合性等、詳細につきましては製品個別に必ず当社営業窓口までお問合せください。ご使用 に際しては、特定の物質の含有・使用を規制する RoHS 指令等、適用される環境関連法令を十分調査のうえ、 かかる法令に適合するようご使用ください。お客様がかかる法令を遵守しないことにより生じた損害に関し て、当社は、一切その責任を負いません。
- 11. 本資料の全部または一部を当社の文書による事前の承諾を得ることなく転載または複製することを固くお 断りいたします。
- 12. 本資料に関する詳細についてのお問い合わせその他お気付きの点等がございましたら当社営業窓口までご 照会ください。
- 注1. 本資料において使用されている「当社」とは、ルネサス エレクトロニクス株式会社およびルネサス エレ クトロニクス株式会社がその総株主の議決権の過半数を直接または間接に保有する会社をいいます。
- 注 2. 本資料において使用されている「当社製品」とは、注 1 において定義された当社の開発、製造製品をいい ます。

### **Regulatory Compliance Notices**

### European Union regulatory notices

This product complies with the following EU Directives. (These directives are only valid in the European Union.) CE Certifications:

• Electromagnetic Compatibility (EMC) Directive 2004/108/EC

EN 55022 Class A

**WARNING:** This is a Class A product. In a domestic environment this product may cause radio interference in which case the user may be required to take adequate measures.

EN 55024

Information for traceability

|        | 2                   |                                                                          |
|--------|---------------------|--------------------------------------------------------------------------|
| • Aut  | horised representat | ive                                                                      |
|        | Name:               | Renesas Electronics Corporation                                          |
|        | Address:            | 1753, Shimonumabe, Nakahara-ku, Kawasaki, Kanagawa, 211-8668, Japan      |
| • Mar  | nufacturer          |                                                                          |
|        | Name:               | Renesas Solutions Corp.                                                  |
|        | Address:            | Nippon Bldg., 2-6-2, Ote-machi, Chiyoda-ku, Tokyo 100-0004, Japan        |
| • Pers | son responsible for | placing on the market                                                    |
|        | Name:               | Renesas Electronics Europe Limited                                       |
|        | Address:            | Dukes Meadow, Millboard Road, Bourne End, Buckinghamshire, SL8 5FH, U.K. |
|        |                     |                                                                          |

### Environmental Compliance and Certifications:

Waste Electrical and Electronic Equipment (WEEE) Directive 2002/96/EC

### WEEE Marking Notice (European Union Only)

Renesas development tools and products are directly covered by the European Union's Waste Electrical and Electronic Equipment, (WEEE), Directive 2002/96/EC. As a result, this equipment, including all accessories, must not be disposed of as household waste but through your locally recognized recycling or disposal schemes. As part of our commitment to environmental responsibility Renesas also offers to take back the equipment and has implemented a Tools Product Recycling Program for customers in Europe. This allows you to return equipment to Renesas for disposal through our approved Producer Compliance Scheme. To register for the program, click here "http://www.renesas.com/weee".

### United States Regulatory notices on Electromagnetic compatibility

### FCC Certifications (United States Only):

This equipment has been tested and found to comply with the limits for a Class A digital device, pursuant to Part 15 of the FCC Rules. These limits are designed to provide reasonable protection against harmful interference when the equipment is operated in a commercial environment. This equipment generates, uses, and can radiate radio frequency energy and, if not installed and used in accordance with the instruction manual, may cause harmful interference to radio communications. Operation of this equipment in a residential area is likely to cause harmful interference in which case the user will be required to correct the interference at his own expense.

**CAUTION:** Changes or modifications not expressly approved by the party responsible for compliance could void the user's authority to operate the equipment.

# 目次

| H8, | /3664F、H8/3687F、H8/3694F、H8/36037F、H8/36057F、H8/36049F、H8/36064F、H8/36087F、H8/36077F、<br>H8/36094F、H8/36109F、H8/36079F 接続時の注意事項編1                                                        |
|-----|----------------------------------------------------------------------------------------------------|
| 1.  | E8a エミュレータユーザーズマニュアル構成3                                                                                                    |
| 2.  | E8a エミュレータとユーザシステムの接続5                                                                                                    |
| 3.  | E8a エミュレータ接続コネクタのピン配置7                                                                                                    |
| 4.  | E8a エミュレータの接続例                                                                                                    |
| 5.  | E8a エミュレータと各 MCU( H8/3664F、 H8/3687(G)F、H8/3694(G)F、H8/36037(G)F、 H8/36057(G)F、<br>H8/36049(G)F、H8/36064(G)F、 H8/36087(G)F、H8/36077(G)F、H8/36094(G)F、 H8/36109(G)F、<br>H8/36079(G)F)の相違点 |
| H8, | /3672F、H8/36014F、H8/36024F 接続時の注意事項編1                                                                                                    |
| 1.  | E8a エミュレータユーザーズマニュアル構成3                                                                                                    |
| 2.  | E8a エミュレータとユーザシステムの接続5                                                                                                    |
| 3.  | E8a エミュレータ接続コネクタのピン配置7                                                                                                    |
| 4.  | E8a エミュレータの接続例9                                                                                                    |
| 5.  | E8a エミュレータと各 MCU(H8/3672F、 H8/36014(G)F、H8/36024(G)F)の相違点15                                                                                                    |
| H8, | /36902F、H8/36912F 接続時の注意事項編1                                                                                                    |
| 1.  | E8a エミュレータユーザーズマニュアル構成3                                                                                                    |
| 2.  | E8a エミュレータとユーザシステムの接続5                                                                                                    |
| 3.  | E8a エミュレータ接続コネクタのピン配置7                                                                                                    |
| 4.  | E8a エミュレータの接続例                                                                                                    |

【注】 本マニュアルは、E8a エミュレータソフトウェアの下記製品バージョンに適用されます。

### 表 E8aのエミュレータソフトウェア

E8a Emulator V.1.05 Release00 以降

(H8 Tiny/Super Low Power E8a Emulator V.1.05.00 以降)  $^{\scriptscriptstyle []\!\![1]\!]}$ 

【注】デバッガのリビジョンです。

H8/3664F、H8/3687F、H8/3694F、H8/36037F、 H8/36057F、H8/36049F、H8/36064F、H8/36087F、 H8/36077F、H8/36094F、H8/36109F、H8/36079F 接続時の注意事項編

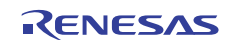

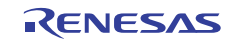

## 1. E8a エミュレータユーザーズマニュアル構成

E8a エミュレータ(以後、本文内では、E8a エミュレータと示します)のマニュアルは、E8a ユーザーズマニ ュアルと E8a ユーザーズマニュアル 別冊(本マニュアル)の2部で構成されています。

E8a エミュレータご使用にあたり、両方のユーザーズマニュアルを必ずお読みになってください。

1. E8aエミュレータユーザーズマニュアル

E8aエミュレータユーザーズマニュアルには、ハードウェア仕様やエミュレータデバッガの操作方法が記載 されています。

- E8aエミュレータのハードウェア仕様
- E8aエミュレータとホストコンピュータ及びユーザシステムとの接続
- E8aエミュレータデバッガの操作方法
- E8aエミュレータデバッガの起動からデバッグ作業までのチュートリアル 等
- E8aエミュレータユーザーズマニュアル 別冊
   E8aエミュレータユーザーズマニュアル 別冊には、マイコンに依存する内容や注意事項が記載されています。
  - ハードウェア設計時に必要なE8aエミュレータとの接続例やインタフェース回路
  - E8aエミュレータ使用時の注意事項
  - E8aエミュレータデバッガ起動時の設定 等

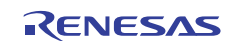

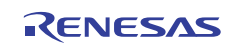

### 2. E8a エミュレータとユーザシステムの接続

E8a エミュレータを接続するためには、ユーザシステム上に、ユーザインタフェースケーブルを接続するためのコネクタを実装する必要があります。ユーザシステム設計の際、本マニュアルに記載の接続コネクタとチップ間の推奨回路を参考にしてください。

また、ユーザシステム設計の際には、E8a エミュレータユーザーズマニュアルおよび関連デバイスのハードウェアマニュアルを必ずお読みになってください。

E8a エミュレータが推奨する E8a 接続コネクタを表 2.1 に示します。

表 2.1 推奨コネクタ

|           | 型名        | メーカ         | 仕様            |
|-----------|-----------|-------------|---------------|
| 14 ピンコネクタ | 7614-6002 | 住友スリーエム株式会社 | 14 ピンストレートタイプ |

はメッキ仕様を示します

 ユーザシステムコネクタの2,4,6,10,12,14ピンはPCB上でしっかりとGNDに接続してください。電気的な GNDとして使用する他、E8aエミュレータがユーザシステムコネクタの接続を監視するためにも使用して います。ユーザシステムコネクタのピン配置には注意してください。

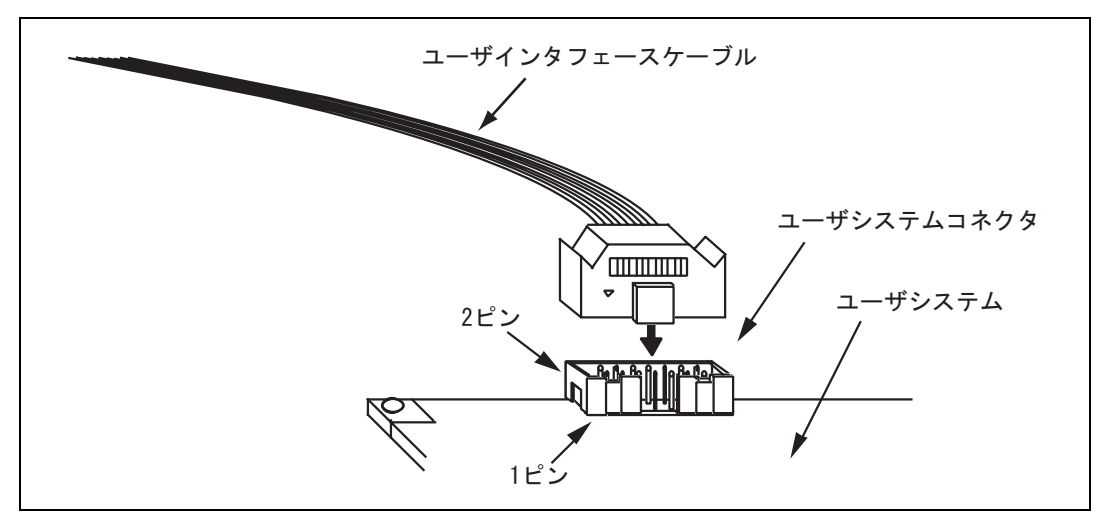

図 2.1 14 ピンストレートタイプコネクタ使用時のユーザシステム側のユーザインタフェース ケーブル接続方法

【注】 14 ピンタイプコネクタのピンの数え方は E10A-USB エミュレータと異なりますが、物理的な配置は同じです。

【留意事項】

- 1. E8a エミュレータ接続コネクタの周囲 3mm 四方に他の部品を実装しないでください。
- 2. [フラッシュメモリデータの書込みのみ]モードとして E8a をご使用するときも接続方法は同じです。

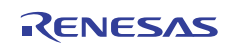

## 3. E8a エミュレータ接続コネクタのピン配置

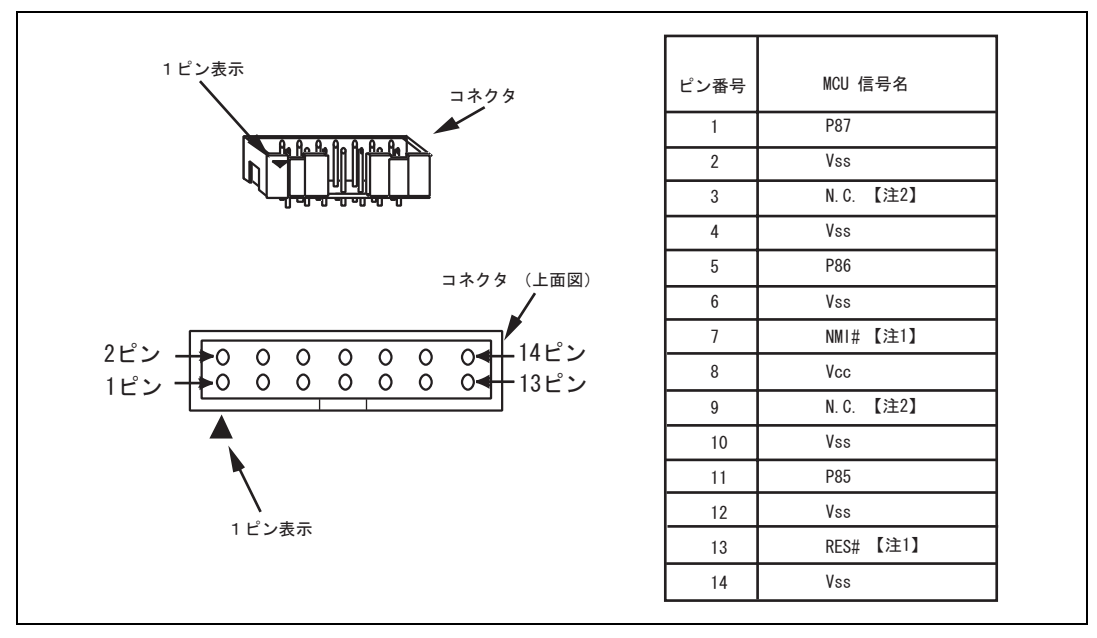

E8a エミュレータ接続コネクタのピン配置を図 3.1 に示します。

図 3.1 E8a エミュレータ接続コネクタのピン配置

- 【注】 1. 信号名# : Low レベルで有効な信号
  - 2. H8/300H Tiny シリーズでは使用しません。必ず N.C.(Non Connect)としてください。

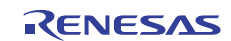

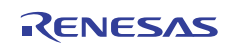

## 4. E8a エミュレータの接続例

以下に接続例を示します。図 4.1 が POR,LVD オプションレスの MCU(H8/3664F, H8/3687F, H8/3694F, H8/36037F, H8/36057F, H8/36049F, H8/36094F, H8/36109F の POR,LVD オプションレスの MCU。以下、POR,LVD オプションレス MCU と示します)の例です。図 4.2 が POR,LVD オプション実装の MCU(H8/3687(G)F, H8/3694(G)F, H8/36037(G)F, H8/36057(G)F, H8/36049(G)F, H8/36064(G)F, H8/36087(G)F, H8/36077(G)F, H8/36094(G)F, H8/36109(G)F, H8/36079(G)F の POR,LVD オプション実装の MCU。以下、説明の上では POR,LVD オプション実装 MCU と示します)の例です。

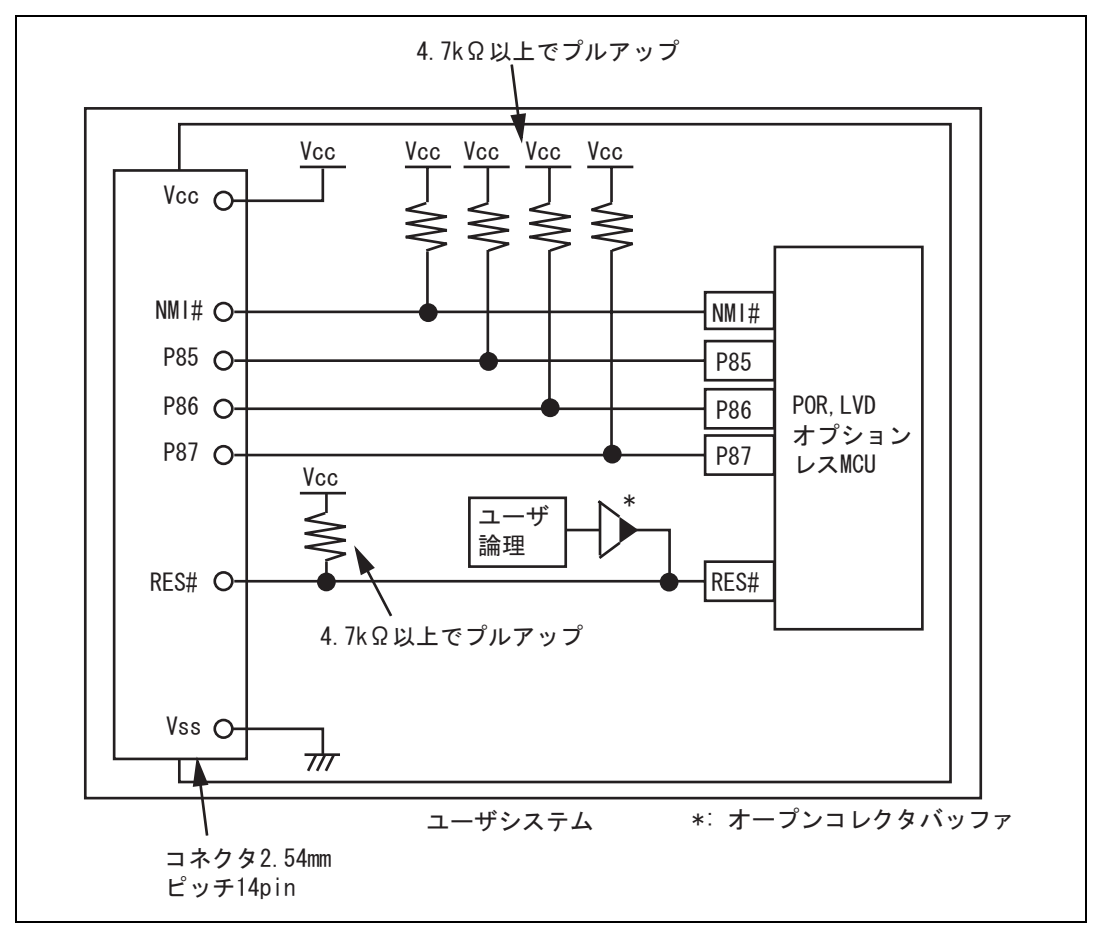

図 4.1 E8a エミュレータの接続例(POR,LVD オプションレス MCU)

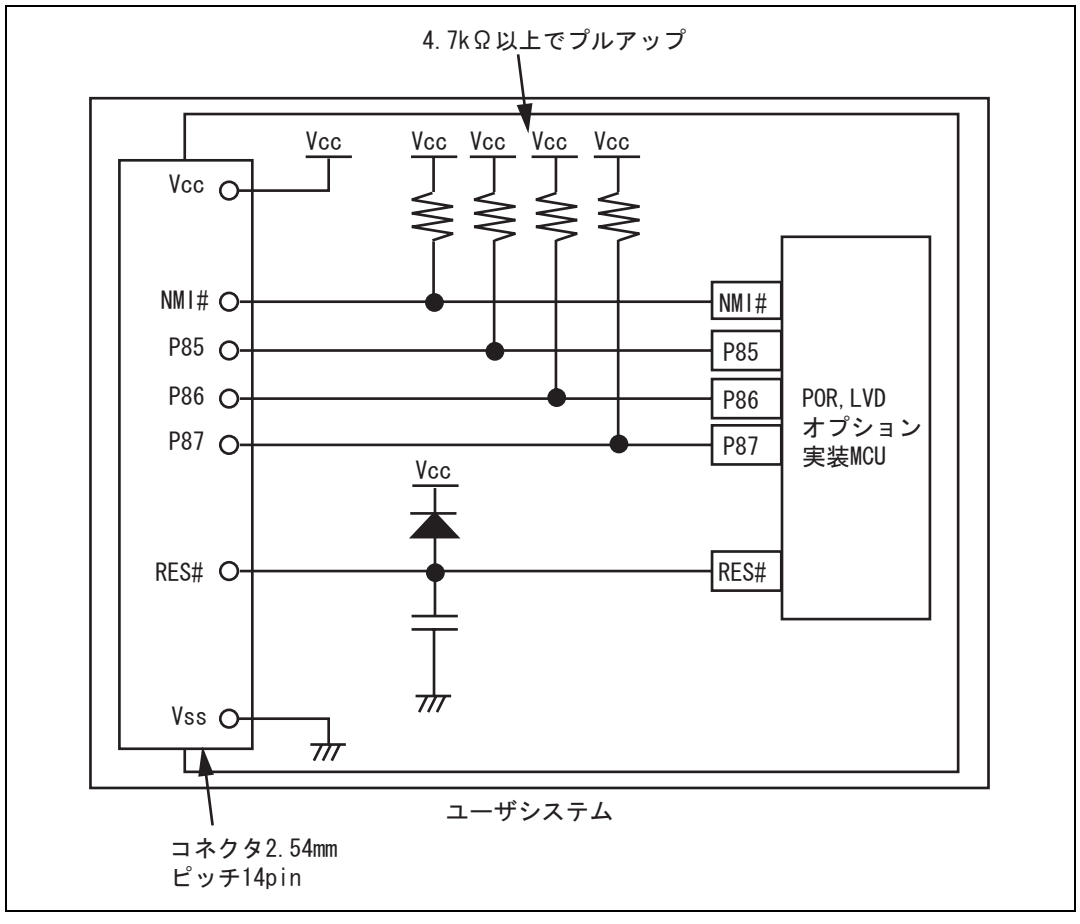

図 4.2 E8a エミュレータの接続例 (POR,LVD オプション実装 MCU)

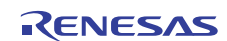

#### 【留意事項】

1. P85~P87 端子は、E8a エミュレータが占有して使用します。E8a エミュレータと MCU 端子をプルアップした 上、結線してください。

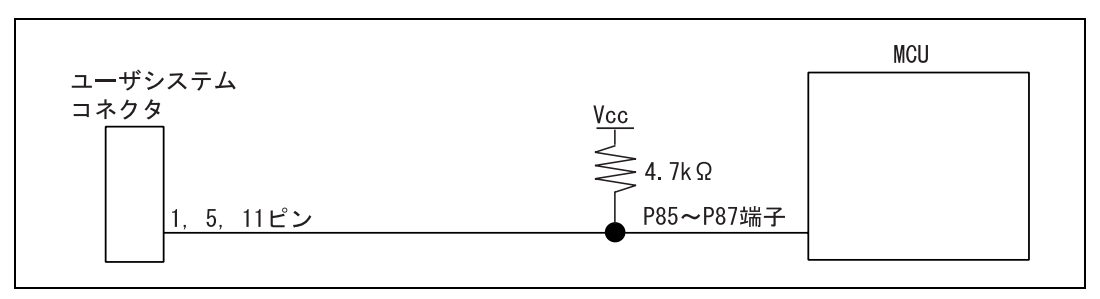

図 4.3 E8a エミュレータと MCU の接続

 NMI#はE8a エミュレータが強制プレークコントロールに使用します。E8a エミュレータと MCU 端子を直接接続してください。ただし、強制プレークコントロールを必要としないデバッグをするのであれば、 High-performance Embedded Workshop 上でモードを変更のうえ、ユーザ論理を以下のようにオープンコレクタバッファで接続すれば、NMI#端子をユーザシステムで使用できます(ただし、パワーオン時はE8a エミュレータが使用します)。

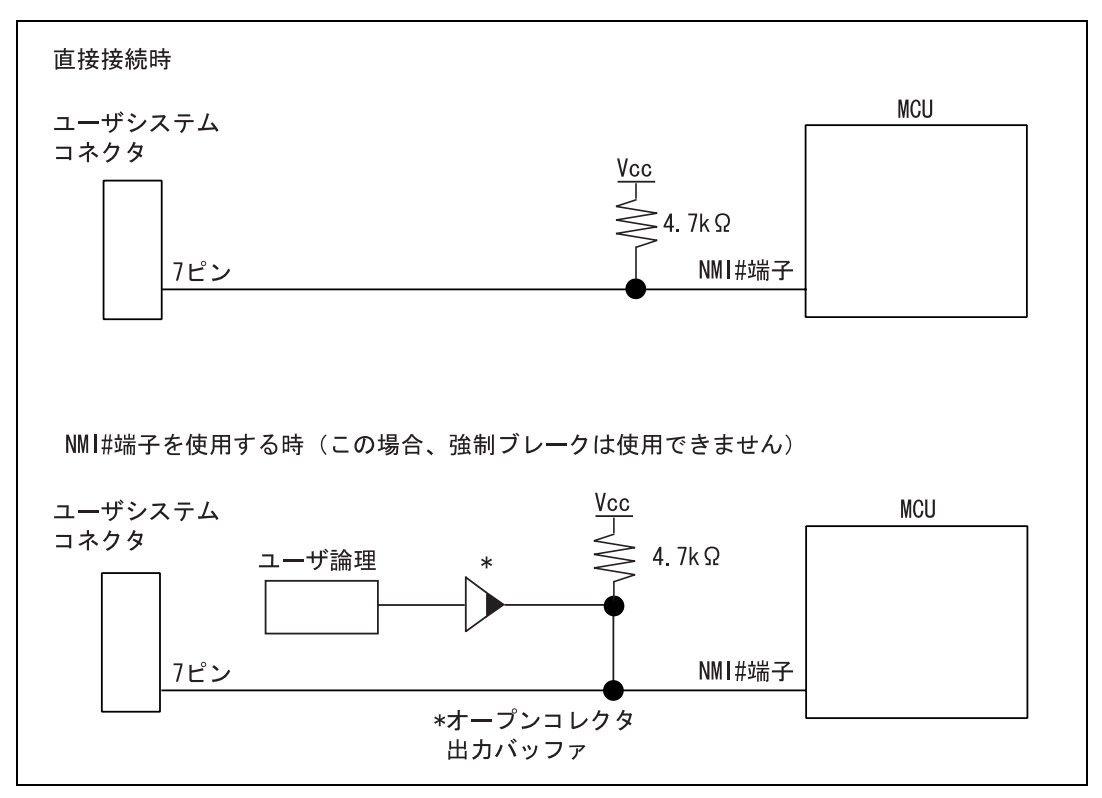

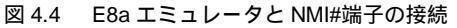

- POR, LVDオプションレスMCUの接続 POR, LVDオプションレスMCU Vcc ユーザシステム コネクタ 4. 7k Ω ユーザ論理 RES#端子 13ピン \*オープンコレクタ 出力バッファ POR, LVDオプション実装MCUの接続 Vcc ユーザシステム POR, LVDオプション実装MCU コネクタ RES#端子 13ピン 【注】  $\pi$ 【注】 RES#端子に接続するコンデンサの推奨容量に関してはハードウェアマニュアルを参照願います。
- 3. RES#端子は E8a エミュレータが使用します。よって、E8a エミュレータからのリセット入力をオープンコレク タバッファで接続し、リセット制御をユーザシステムが行えるように、以下のような回路を組んでください。

- 図 4.5 リセット回路例
- 4. VssはMCUのVss端子に、VccはMCUのVcc端子(マイコンの動作保証範囲内)に接続してください。また、 電源供給モードを使用するときは、ユーザシステムに対して電源供給します。ユーザシステムの消費電力、電圧 がE8aの供給可能範囲であることを確認し、ユーザシステムに電源回路のショート等の問題がないようにして ください。
- 5. N.C.は何も接続しないでください。

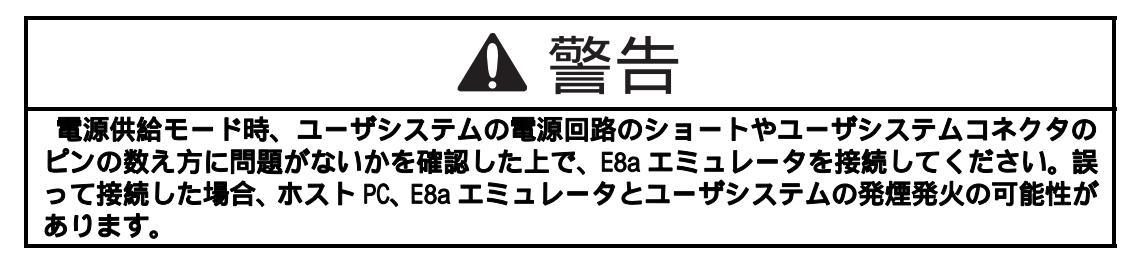

#### 6. MCU と E8a エミュレータを接続して使用する場合、以下の端子機能が使用できません。

| 表 4.1 使用できない端子機能                                                                                  |  |  |
|---------------------------------------------------------------------------------------------------|--|--|
| H8/3664F、H8/3687F、H8/3694F、H8/36037F、H8/36057F、H8/36049F、H8/36064F、H8/36087F、H8/36077F、H8/36094F、 |  |  |
| H8/36109F、H8/36079F                                                                               |  |  |
| P85 ~ P87                                                                                         |  |  |
| NMI#(通常時)                                                                                         |  |  |

7. 図 4.6 に E8a エミュレータ内インタフェース回路を示します。プルアップ抵抗の値などを決定するときに参考 にしてください。

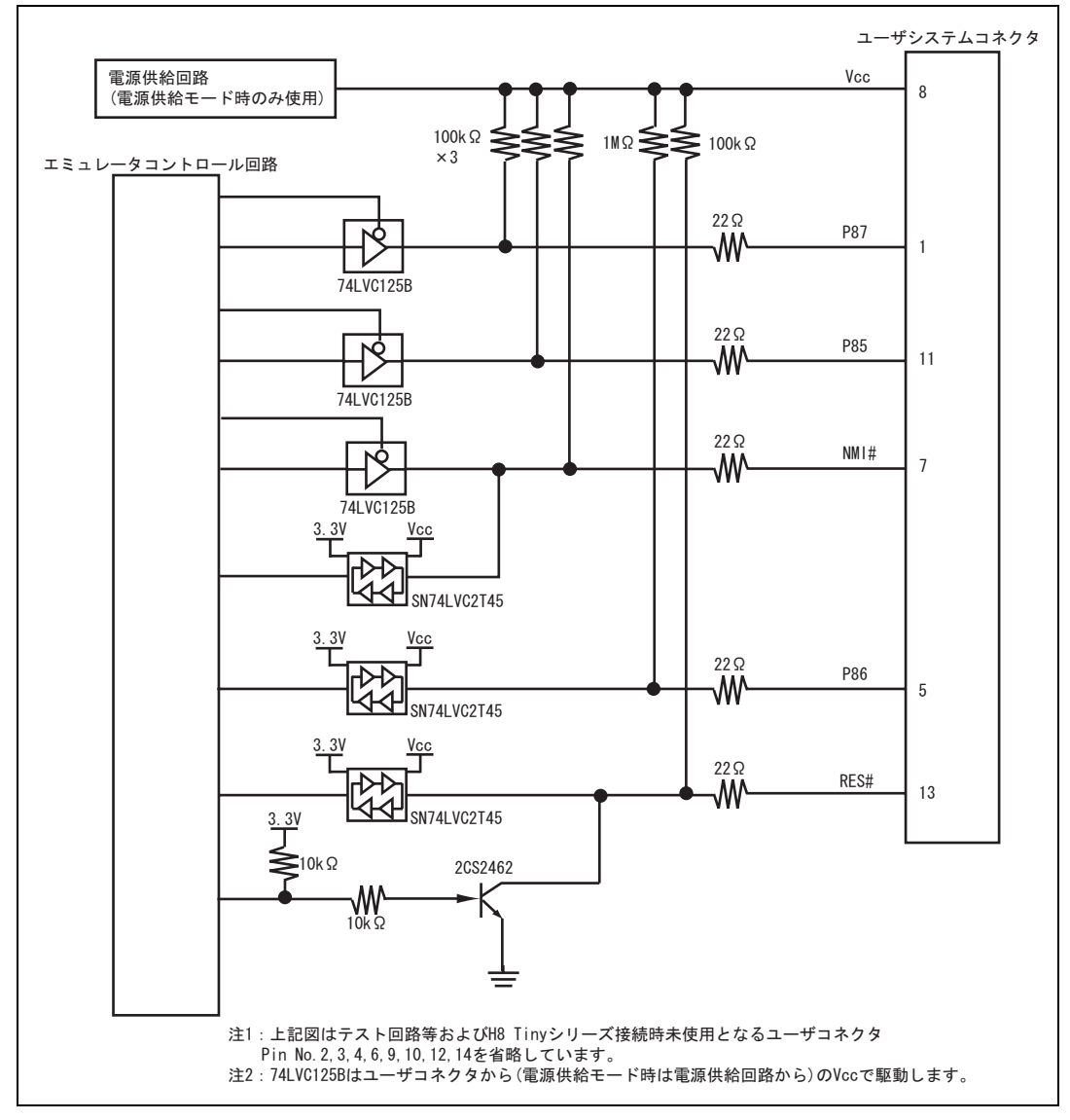

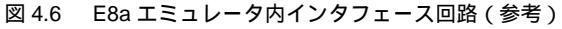

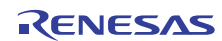

5. E8a エミュレータと各 MCU (H8/3664F、 H8/3687(G)F、H8/3694(G)F、H8/36037(G)F、 H8/36057(G)F、H8/36049(G)F、H8/36064(G)F、 H8/36087(G)F、H8/36077(G)F、H8/36094(G)F、 H8/36109(G)F、H8/36079(G)F)の相違点

本章では、エミュレータ機能と、エミュレータと MCU の動作の相違点に関して説明します。

(1) [エミュレータ設定]ダイアログボックスに関して

[エミュレータ設定]ダイアログボックスは、エミュレータ起動時に設定が必要な項目を設定するためのダ イアログボックスです。電源供給以外の設定は、次回起動時も有効です(設定はセッションに保存されま す)。

| エミュレータ設定         | ? 🛽                                     |
|------------------|-----------------------------------------|
| エミュレータモード        |                                         |
| デバイス( <u>D</u> ) | H8/xxxx                                 |
| モード              | <ul><li>フラッシュメモリデータを消去して起動(e)</li></ul> |
|                  | ○ フラッシュメモリデータを保持して起動的                   |
|                  | ○ フラッシュメモリデータの書込みのみ(E)                  |
| 電源               |                                         |
| 🗆 Ilii           | タから電源供給(P) (最大 300mA)                   |
|                  | © 33 V C 50 V                           |
|                  |                                         |
|                  |                                         |
|                  | □ 次回から表示しない(@)                          |

図 5.1 [エミュレータ設定] ダイアログボックス

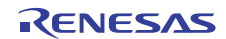

[エミュレータ設定]ダイアログボックス下部の[次回から表示しない]チェックボックスをチェックすると、 次回エミュレータ起動時にこの[エミュレータ設定]ダイアログボックスをオープンしないようにすること ができます。

[エミュレータ設定]ダイアログボックスは、以下のいずれかの方法で再表示できます。

- エミュレータ起動後、メニュー[基本設定] [エミュレータ] [エミュレータ設定…]を選択する。
- Ctrlキーを押しながらエミュレータを起動する。
- 起動時でエラー後、再度エミュレータを起動する。

なお、[次回から表示しない]チェックボックスが選択されているときは、E8aからターゲットシステムへの 電源供給は行いません。ご使用の際は、外部電源でパワーオン後、エミュレータを起動してください。

(2) エミュレータモード

[エミュレータ設定]ダイアログボックスの[エミュレータモード]ページでは、デバイスの選択、モードの指 定、電源供給の設定を行います。

• デバイスの選択

[デバイス]コンボボックスから、ターゲットMCUを選択してください。

- モードの指定
  - フラッシュメモリデータを消去して起動

本モードは、ターゲットデバイスのフラッシュメモリ内にE8aエミュレータ用プログラムが存在しな い場合に使用します。このモードは、起動時にターゲットデバイスのフラッシュデータを消去します。 E8aエミュレータを初めて起動するときや、E8aエミュレータソフトウェアバージョンアップの際、ま た、IDコードを変更したい場合、こちらを選んでください。

-- フラッシュメモリデータを保持して起動

本モードは、ターゲットデバイスのフラッシュメモリ内にE8aエミュレータ用プログラムが存在して いる場合に使用します。入力するIDコードは上記(フラッシュメモリデータを消去して起動)で設定 したコードを入力してください。間違ったコードを入力すると、フラッシュメモリ上のプログラムを すべて消去します。

【注】[次回から表示しない]を選択後、本モードで起動すると、ID コードは、初期値"0E8a"で起動します。初期値以 外の ID コード値をご使用の方は、[次回から表示しない]を使用しないでください。

— フラッシュメモリデータの書込みのみ

本モードは、フラッシュメモリのライタとしてE8aエミュレータを使用します。

プログラムのデバッグはできません。

ダウンロードするロードモジュールをワークスペースに登録し、ダウンロードしてください。

【注】H8/Tiny, H8/Super Low Power デバイスは、"フラッシュメモリデータの書込みのみ"での ID コードの入力設 定はありません。

• 電源供給の設定

E8aエミュレータからターゲットシステムに電源を供給する場合、[エミュレータから電源供給(最大 300mA)]チェックボックスをチェックしてください。

(3) エミュレータ起動方法、IDコードに関して

H8/Tiny, H8/Super Low Power系デバイスチップは、起動時に[システムクロック]ダイアログボックスと[ID コード]ダイアログボックスを設定します。

• システムクロック設定

ご使用のボードの入力クロック値を入力してください。初期値は各デバイスごとに異なります。

| システムクロック           | ? 🗙   |
|--------------------|-------|
| システムクロック( <u>S</u> | )     |
| 10                 | MHz   |
| ок                 | キャンセル |

図 5.2 [システムクロック] ダイアログボックス

• IDコード設定

"フラッシュメモリデータを消去して起動"モードで起動した場合、設定したいIDコードを任意の16進数4 桁の値(H'FFFFは除く)で入力してください。初期値は、H'0E8Aです。 "フラッシュメモリデータを保持して起動"モードで起動した場合、正しいIDコードを入力してください。 IDコードが不一致の場合、フラッシュメモリの内容はすべて消去されます。 再度"フラッシュメモリデータを消去して起動"モードで起動してください。

| IDコード  |       | ? 🗙   |
|--------|-------|-------|
| נD⊐−⊬Φ |       |       |
|        | DE8A  | Ī     |
| ОК     |       | キャンセル |
|        | 102.4 |       |

図 5.3 [ID コード] ダイアログボックス

(4) E8aエミュレータは、システム起動時に汎用レジスタやコントロールレジスタの一部を初期化していますの で注意してください(表5.1)。

| 衣 5.1 E8a エミュレータでのレンスタ初期1値 |
|----------------------------|
|----------------------------|

| 状態         | レジスタ名     | 初期値                                              |
|------------|-----------|--------------------------------------------------|
| E8a エミュレータ | PC        | ベクタアドレステーブル中のリセットベクタ値                            |
| 起動時        | ER0 ~ ER6 | H'0000                                           |
| (POWER ON) | ER7 (SP)  | H'FF80(H8/36049F、H8/36109F、H8/36079F は H'FFFF80) |
|            | CCR       | H'80                                             |

(5) 低消費電力モード

ユーザプログラムブレーク中は、動作を高速に行うため、CPU動作周波数を強制的にシステムクロック() にしています。

#### (6) RES#信号

各MCUのRES#信号は、GOボタンおよびSTEP系ボタンをクリックすることによるエミュレーションで有効です。ユーザプログラムブレーク中は、RES#信号は各MCUに入力されません。

#### 【留意事項】

コントロール用入力信号(RES#)が"Low"のとき、ユーザプログラムの実行、またはメモリアクセスをしないでください。TIMEOUT エラーが発生します。

(7) システムコントロールレジスタ

E8aエミュレータでは[IO]ウィンドウから内蔵I/Oレジスタにアクセスできますが、システムコントロールレジスタに書き込む際には注意が必要です。E8aエミュレータは、プレーク時にシステムコントロールレジスタの値を退避して、ユーザプログラム実行時に戻します。したがって、プレーク中は[IO]ウィンドウでシステムコントロールレジスタの書き換えは行わないでください。

(8) エミュレーション実行中のメモリアクセス

エミュレーション実行中にメモリの内容を参照、変更する場合、ユーザプログラムを一時的に停止させて います。したがって、リアルタイム性がなくなります。

- (9) E8aエミュレータは、NMI#端子、RES#端子、P85~P87端子を使用して、MCUと通信を行います。これらの信号は基本的には使用できませんが、NMI#端子は、[コンフィグレーション]ダイアログボックスの[NMI 信号]グループボックスの設定を変更することにより使用できます。
- (10) "フラッシュメモリデータの書込みのみ"でのSum dataについて

"フラッシュメモリデータの書込みのみ"モードで表示されるSum dataは全ROM領域のデータをバイト加算 した値です(エミュレータが占有する専用ROM領域データも含みます)。

(11) ユーザプログラム実行時の注意事項

E8aエミュレータはフラッシュ書込み時(Go、Step In、Step Out、Step Over)にフラッシュメモリレジスタ、 ウォッチドックタイマレジスタを使用するので設定値が書き換わります。

- (12) MCUの消費電力は数mA上昇します。これは、ユーザシステム電源電圧に通信信号レベルを合わせるため、 ユーザ電源でICを駆動しているためです。ただし、ユーザプログラム実行中はE8aエミュレータが通信を行 わないため、消費電力はほとんど上昇せず、ブレーク中に上昇します。
- (13) エミュレータ用プログラム占有領域

フラッシュメモリ、内蔵RAMの一部の領域はE8aエミュレータ用プログラムが使用していますので、アク セスしないでください。

エミュレータ用プログラム占有領域の内容が変更されると、エミュレータは正常に動作しなくなります。 "フラッシュメモリデータを消去して起動"モードで再起動してください。

| デバイス名        | プログラム占有領域                                 |
|--------------|-------------------------------------------|
| H8/3664F     | フラッシュメモリ H'7000~H'7FFF                    |
| H8/3694(G)F  | 内蔵 RAM H'F780~H'FB7F                      |
| H8/36064(G)F | ベクタ等 H'0002~H'0007,H'000E~H'000F,         |
| H8/36094(G)F | H'0018 ~ H'0019                           |
| H8/3687(G)F  | フラッシュメモリ H'D000~H'DFFF                    |
| H8/36037(G)F | 内蔵 RAM H'F780~H'FB7F                      |
| H8/36057(G)F | ベクタ等 H'0002~H'0007,H'000E~H'000F,         |
| H8/36087(G)F | H'0018 ~ H'0019                           |
| H8/36077(G)F |                                           |
| H8/36049(G)F | フラッシュメモリ H'018000~H'018FFF (H8/36049(G)F) |
| H8/36109(G)F | H'01F000 ~ H'01FFFF (H8/36109(G)F,        |
| H8/36079(G)F | H8/36079(G)F)                             |
|              | 内蔵 RAM H'FFF780~H'FFFB7F                  |
|              | ベクタ等 H'000004~H'00000D,H'00001C~H'00001F, |
|              | H'000030 ~ H'000033                       |

表 5.2 E8a エミュレータ用プログラム占有領域

- (14) E8aエミュレータでは、ユーザプログラムブレーク時にスタックポインタを2ワード分使用します。した がって、スタックエリアには2ワード分の余裕を確保してください。
- (15) デバッグで使用したMCUは製品に使用しないでください。

フラッシュメモリの書き換え回数が多くなると、リテンション問題により、数日放置しておいた場合、デ ータが消えることがあります。

フラッシュメモリの書き換え回数が多くなると、データが消えなくなります。エラーメッセージが表示された場合、新しいMCUと交換してください。

(16) 強制ブレーク機能

NMI#信号をE8aエミュレータで強制ブレークとして使用する場合、NMI#のベクタアドレスの内容は、E8a エミュレータ用プログラムにより書き替えられます。ホストコンピュータのファイルとフラッシュメモリ の内容とのベリファイを行うとエラーとなる場合があります。また、フラッシュメモリの内容を保存しマ スクROM用ROMデータとして使用しないでください。

(17) NMI#信号の使用方法設定

[コンフィグレーション]ダイアログボックスでNMI#信号をユーザプログラムで使用する設定変更を行った 場合、NMI#のベクタアドレスの内容は回復されません。ユーザプログラムをロードしなおしてください。

(18) アドレスブレーク開放機能

アドレスブレーク機能をユーザに開放しない場合、アドレスブレークのベクタアドレスの内容は、E8aエミ ュレータ用プログラムにより書き替えられます。ホストコンピュータのファイルとフラッシュメモリの内 容とのベリファイを行うとエラーとなる場合があります。また、フラッシュメモリの内容を保存しマスク ROM用ROMデータとして使用しないでください。

#### (19) Reset\_CPU機能による内蔵I/Oレジスタの初期化

[デバッグ]-> [CPUのリセット]およびRESETコマンドでは下記の表に示す内蔵I/Oレジスタは初期化されません。必ず、ユーザプログラムで初期化を行ってください。

| デバイフタ     | 初期化されたいし、ジュタ                                                 |
|-----------|--------------------------------------------------------------|
| ノハ1 人名    | が現れててきないレンスタ                                                 |
| H8/3664F  | IEGR1, IEGR2, IENR1, IRR1, IWPR, MSTCR1, TSCR                |
| H8/3687F  | IEGR1, IEGR2, IENR1, IENR2, IRR1, IRR2, IWPR, MSTCR1, MSTCR2 |
| H8/3694F  | IEGR1, IEGR2, IENR1, IRR1, IWPR, MSTCR1                      |
| H8/36037F | IEGR1, IEGR2, IENR1, IENR2, IRR1, IRR2, IWPR, MSTCR1, MSTCR2 |
| H8/36057F |                                                              |
| H8/36049F | IEGR1, IEGR2, IENR1, IENR2, IRR1, IRR2, IWPR, MSTCR1, MSTCR2 |
| H8/36064F | IEGR1, IEGR2, IENR1, IENR2, IRR1, IRR2, IWPR, MSTCR1, MSTCR2 |
| H8/36087F | IEGR1, IEGR2, IENR1, IENR2, IRR1, IRR2, IWPR, MSTCR1, MSTCR2 |
| H8/36109F | IEGR1, IEGR2, IENR1, IENR2, IRR1, IRR2, IWPR, MSTCR1, MSTCR2 |
| H8/36077F | IEGR1, IEGR2, IENR1, IENR2, IRR1, IRR2, IWPR, MSTCR1, MSTCR2 |
| H8/36079F |                                                              |
| H8/36094F | IEGR1, IEGR2, IENR1, IRR1, IWPR, MSTCR1                      |

(20) SLEEP命令のステップ

コンディションコードレジスタ(CCR)の割り込みマスクビット(I)が1の場合、SLEEP命令のステップ を行わないでください。誤ってステップを実行し、正しくステップが終了しない場合、E8aエミュレータを 再起動してください。

(21) エミュレータ起動時の処理について (H8/36064(G)F, H8/36077(G)F, H8/36094(G)F, H8/36109(G)F)

エミュレータ起動時は、ウォッチドッグタイマ(WDT)がオフの状態となります。そのためエミュレータを 使用しない時のMCUと動作が異なります。

エミュレータ起動後にリセットを行うなどMCUを初期化すると、WDTがオンの状態となります。WDTを 使用するのであれば、初期化ルーチンでWDTの設定を行い、WDTを使用しないのであれば初期化ルーチン で禁止してください。

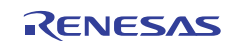

### (22) E8aエミュレータのコンフィグレーション設定項目について

[コンフィグレーション]ダイアログボックス設定画面では、E8aエミュレータの基本設定が行えます。

| コンフィグレーション                    |                                                      | ?×           |
|-------------------------------|------------------------------------------------------|--------------|
| Iミュレータ                        |                                                      |              |
| デバイス(型)                       | H8/xxxx                                              | •            |
| Iミュレーションモード( <u>E</u> )       | 通常                                                   | •            |
| ステップオプション( <u>S</u> )         | ステップ中の割込み禁止                                          | •            |
| NMI信号                         | <ul> <li>Iミュレータ()</li> <li>ロューザ(<u>U</u>)</li> </ul> |              |
| ユーザインタフェースクロック①               | 1MHz                                                 | •            |
| ブレークコンディションモード                | <ul> <li>Iミュレータ()</li> <li>コーザ()</li> </ul>          |              |
| ユーザプログラム停止時の<br>フラッシュメモリ同期(E) | 行わない                                                 | •            |
| ステップオーバーオブション( <u>O</u> )     | Breakpoint使用によるステップオーバー、ステップアウト実行                    | •            |
| ダウンロード後フラッシュメモリ書込み            | <ul><li>行わないめ</li><li>C 行うゆ</li></ul>                |              |
| ショートブレーク                      | ○ 行わない(Y) ● 行う(Z)                                    |              |
|                               | OK キャンセル 適用                                          | ( <u>A</u> ) |

図 5.4 [コンフィグレーション]ダイアログボックス([エミュレータ]ページ)

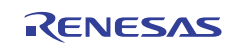

設定できる項目は以下の通りです。

| [デバイス] コンボボックス               | MCU デバイス名を表示します。                                                                                                    |  |
|------------------------------|----------------------------------------------------------------------------------------------------|--|
| [エミュレーションモード]<br>コンポボックス     | ユーザプログラム実行時のエミュレーションモードを選択します。<br>[通常]<br>通常の実行を行います。<br>[ブレーク無効]<br>PC ブレークポイント、およびブレークコンディションを一時的に無効<br>にしてユーザプログラムを実行します。                                                                                                    |  |
| [ステップオプション]<br>コンボボックス       | ステップ中の割り込みの許可/禁止を設定します。<br>[ステップ中の割り込み禁止]<br>ステップ開始時に割り込み[注 1]を受け付けません。<br>[ステップ中の割り込み許可]<br>ステップ開始時に割り込み[注 1]を受け付けます。                                                                                                    |  |
| [NMI 信号]<br>グループボックス         | NMI#信号の使用方法を設定します。<br>E8a エミュレータで強制ブレークとして使用する場合は [エミュレータ]<br>を選択します。[エミュレータ]を選択した場合、NMI#信号は使用できませ<br>ん。また、NMI#のペクタアドレスの内容は E8a エミュレータ用プログラム<br>により書き換えられます。ユーザプログラムで使用する場合は[ユーザ]を<br>選択します。[ユーザ]と設定した場合、強制プレークは使用できません。<br>ユーザプログラム実行前に、例外処理にソフトウェアブレークまたはハー<br>ドウェアブレークを設定し、例外を発生させてプログラムを停止させてく<br>ださい。 |  |
| [ユーザインタフェース<br>クロック]コンボボックス  | ユーザインタフェースの転送クロックを表示します。                                                                                                    |  |
| [プレークコンディション<br>モード]グループボックス | アドレスブレーク開放機能を設定します。<br>アドレスブレーク機能をユーザプログラムで使用しない場合は、[エミュ<br>レータ]を選択します。この場合、エミュレータのハードウェアブレーク機<br>能、Step 系機能は使用可能となります。また、ブレーク条件成立のベクタ<br>アドレスの内容は E8a エミュレータ用プログラムにより書き換えられま<br>す。<br>アドレスブレーク機能をユーザプログラムで使用する場合は、[ユーザ]<br>を選択します。この場合、エミュレータのハードブレーク機能、Step 系機<br>能は使用不可となります。                           |  |

[ユーザプログラム 停止時のフラッシュ メモリ同期処理] コンボボックス ユーザプログラム停止時にフラッシュメモリの内容をエミュレータで取 得するかどうか、また、PC プレーク設定場所を元のコードに回復するかど うかを選択します。

ユーザプログラムでフラッシュメモリに対して書換えが発生しない場 合、フラッシュメモリ内容をエミュレータで取得する必要はありません。 また、フラッシュメモリ内プログラムが PC ブレークコードに置き換え られている状態に問題がなければ、元のコードに回復する必要はありません。

[行わない]

E8a エミュレータ起動時およびフラッシュメモリ領域の変更時、フラッシュメモリ領域への PC プレーク設定変更時以外は、フラッシュメモリ に対してリード/ライトを行いません。

[ホストコンピュータからフラッシュメモリへの同期]

ユーザプログラム停止時に、設定している PC ブレークコードを元の 命令に置き換えます。フラッシュメモリ内プログラムが PC ブレークコー ドに置き換えられている状態に問題がある場合、本オプションを選択して ください。

[フラッシュメモリからホストコンピュータへの同期]

ユーザプログラム停止時に、フラッシュメモリの内容をエミュレータ からリードします。ユーザプログラムでフラッシュメモリに対して書換え が発生する場合、本オプションを選択してください。

[ホストコンピュータ、フラッシュメモリ間の同期]

ユーザプログラム停止時に、フラッシュメモリの内容をエミュレータ からリードします。また、設定している PC ブレークコードを元の命令に 置き換えます。

ユーザプログラムでフラッシュメモリに対して書換えが発生し、フラッシュメモリ内プログラムが PC ブレークコードに置き換えられている状態 に問題がある場合、本オプションを選択してください。

[ステップオーバー オプション] Step 時のフラッシュ書き込み処理の有/無を設定します。

コンボボックス

[Breakpoint 使用によるステップオーバー, ステップアウト実行]

ソフトウェアブレークを使ってステップオーバーなどを実行します (フラッシュ書き込み有)。

[Break condition 使用によるステップオーバー,ステップアウト実行] BreakCondition を使ってステップオーバーなどを実行します(フラッシ ュ書き込み無)。[注 2]

プログラムダウンロード終了時にフラッシュメモリ書き込みを行いま

[ダウンロード後 フラッシュメモリ書込み]

グループボックス

す。 [行わない] ダウンロード後、フラッシュメモリへの書き込みを行いません。 [行う]

ダウンロード後、フラッシュメモリへの書き込みを行います。

[ショートブレーク]ユーザプログラム実行中のメモリアクセス許可/禁止を選択します。グループボックス[行わない]<br/>ユーザプログラム実行中のメモリアクセスを禁止します。<br/>[行う]<br/>ユーザプログラム実行中のメモリアクセスを許可します。

- 【注】 1. ブレーク中に発生した割り込みも含みます。
  - [ステップオーバーオプション]で[Break condition 使用によるステップオーバー、ステップアウト実行]を選択して て [ステップオーバー]を行う場合、JSR、BSR、TRAPA 命令の実行では JSR、BSR、TRAPA 命令の次の命令 も実行されます。また、JSR、BSR、TRAPA 命令が連続する場合は、JSR、BSR、TRAPA 命令以外の命令実行 まで進みます。

(C 言語で関数呼び出しが連続する場合、すべての関数をまとめてステップします)

(23) E8aエミュレータ使用可能デバイス

H8/3684F、H8/36054F、H8/36034F、H8/3664N、H8/3687N、H8/3694NもE8aで使用可能です。

起動時に選択デバイスを表5.4の設定でご使用ください。

ただし、本来の内蔵ROM容量を超えるプログラムをダウンロードしてもエラー等は表示されませんのでご 注意ください。

| 使用デバイス名   | 選択デバイス名   |  |  |  |
|-----------|-----------|--|--|--|
| H8/3684F  | H8/3687F  |  |  |  |
| H8/3687N  |           |  |  |  |
| H8/3664N  | H8/3664F  |  |  |  |
| H8/3694N  | H8/3694F  |  |  |  |
| H8/36054F | H8/36057F |  |  |  |
| H8/36034F | H8/36037F |  |  |  |

表 5.4 デバイス一覧

(24) ソフトウェアライトイネーブル (SWE) ビットについての制限事項

ユーザプログラム実行中にSWEビットを"1"にすると、コミュニケーションタイムアウトエラーとなりま す。SWEビットを"1"に設定しないでください。

(25) デバッグ中のIOレジスタウィンドウ、メモリウィンドウの更新について

Synchronous Serial Communication Unit(SSU)のSSRDRレジスタ(H8/36037F、H8/36057Fのみ搭載)、IIC Bus Interface Controller 2(IIC2)のICDRRレジスタ、Serial Communication Interface 3(SCI3)のRDRレジスタ等リード サイクルの発生で、動作してしまう周辺機能レジスタをIOレジスタウィンドウもしくはメモリウィンドウ で表示している場合、それにより周辺機能が誤動作する場合があります。

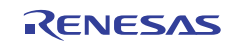

## H8/3672F、H8/36014F、H8/36024F 接続時の 注意事項編

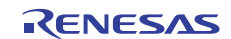

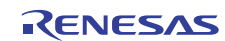

## 1. E8a エミュレータユーザーズマニュアル構成

E8a エミュレータ(以後、本文内では、E8a エミュレータと示します)のマニュアルは、E8a ユーザーズマニ ュアルと E8a ユーザーズマニュアル 別冊(本マニュアル)の2部で構成されています。

E8a エミュレータご使用にあたり、両方のユーザーズマニュアルを必ずお読みになってください。

1. E8aエミュレータユーザーズマニュアル

E8aエミュレータユーザーズマニュアルには、ハードウェア仕様やエミュレータデバッガの操作方法が記載 されています。

- E8aエミュレータのハードウェア仕様
- E8aエミュレータとホストコンピュータ及びユーザシステムとの接続
- E8aエミュレータデバッガの操作方法
- E8aエミュレータデバッガの起動からデバッグ作業までのチュートリアル 等
- E8aエミュレータユーザーズマニュアル 別冊
   E8aエミュレータユーザーズマニュアル 別冊には、マイコンに依存する内容や注意事項が記載されています。
  - ハードウェア設計時に必要なE8aエミュレータとの接続例やインタフェース回路
  - E8aエミュレータ使用時の注意事項
  - E8aエミュレータデバッガ起動時の設定 等

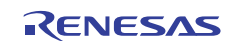

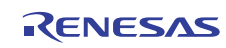

### 2. E8a エミュレータとユーザシステムの接続

E8a エミュレータを接続するためには、ユーザシステム上に、ユーザインタフェースケーブルを接続するためのコネクタを実装する必要があります。ユーザシステム設計の際、本マニュアルに記載の接続コネクタとチップ間の推奨回路を参考にしてください。

また、ユーザシステム設計の際には、E8a エミュレータユーザーズマニュアルおよび関連デバイスのハードウェアマニュアルを必ずお読みになってください。

E8a エミュレータが推奨する E8a 接続コネクタを表 2.1 に示します。

表 2.1 推奨コネクタ

|           | 型名        | メーカ         | 仕様            |
|-----------|-----------|-------------|---------------|
| 14 ピンコネクタ | 7614-6002 | 住友スリーエム株式会社 | 14 ピンストレートタイプ |

はメッキ仕様を示します

 ユーザシステムコネクタの2,4,6,10,12,14ピンはPCB上でしっかりとGNDに接続してください。電気的な GNDとして使用する他、E8aエミュレータがユーザシステムコネクタの接続を監視するためにも使用して います。ユーザシステムコネクタのピン配置には注意してください。

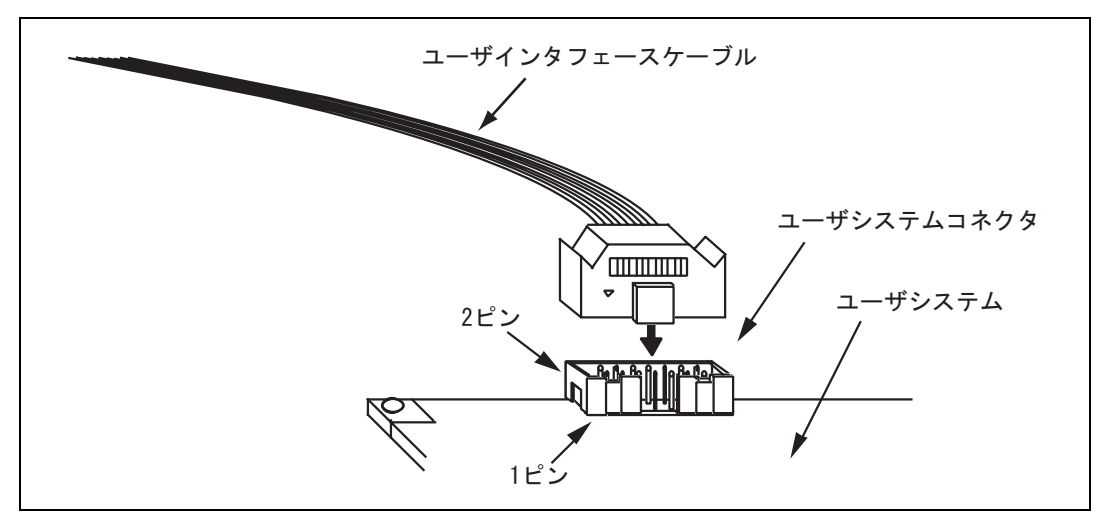

図 2.1 14 ピンストレートタイプコネクタ使用時のユーザシステム側のユーザインタフェース ケーブル接続方法

【注】 14 ピンタイプコネクタのピンの数え方は E10A-USB エミュレータと異なりますが、物理的な配置は同じです。

【留意事項】

- 1. E8a エミュレータ接続コネクタの周囲 3mm 四方に他の部品を実装しないでください。
- 2. [フラッシュメモリデータの書込みのみ]モードとして E8a をご使用するときも接続方法は同じです。

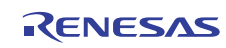
## 3. E8a エミュレータ接続コネクタのピン配置

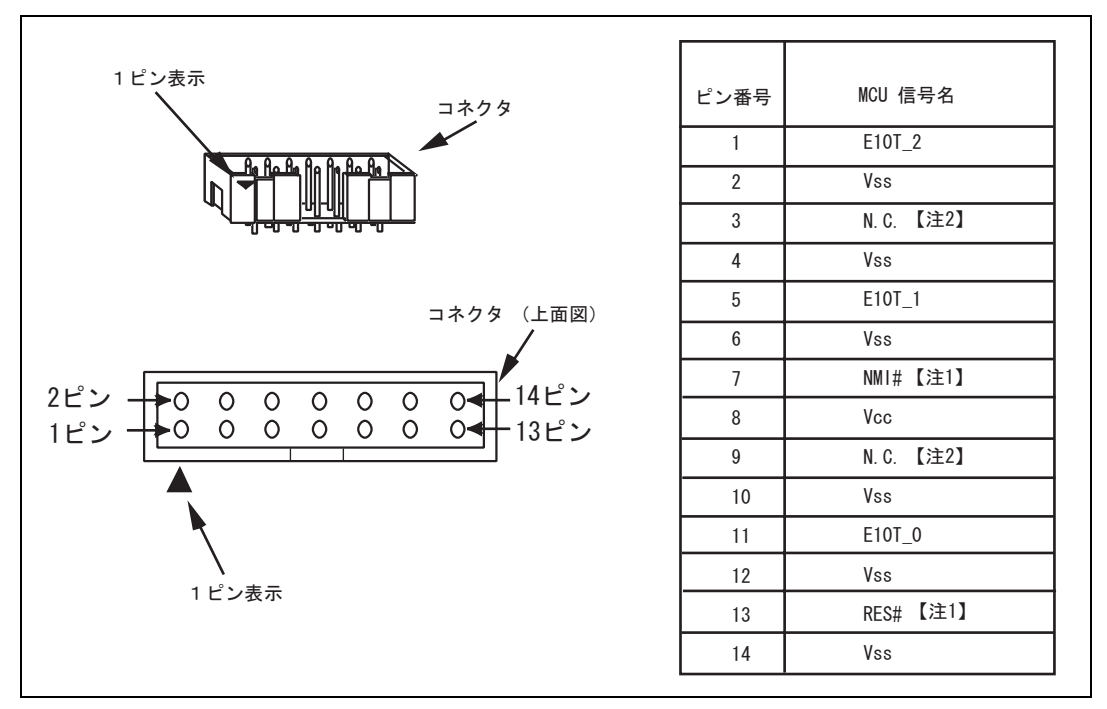

E8a エミュレータ接続コネクタのピン配置を図 3.1 に示します。

図 3.1 E8a エミュレータ接続コネクタのピン配置

【注】 1. 信号名# : Low レベルで有効な信号

2. H8/300H Tiny シリーズでは使用しません。必ず N.C.(Non Connect)としてください。

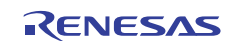

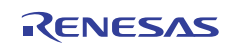

## 4. E8a エミュレータの接続例

以下に接続例を示します。図 4.1 が POR,LVD オプションレスの MCU(H8/3672F, H8/36014F と H8/36024F の POR,LVD オプションレスの MCU。以下、POR,LVD オプションレス MCU と示します)の例です。図 4.2 が POR,LVD オプション実装の MCU(H8/36014(G)F と H8/36024(G)F の POR,LVD オプション実装の MCU。以下、説明の上で は POR,LVD オプション実装 MCU と示します)の例です。

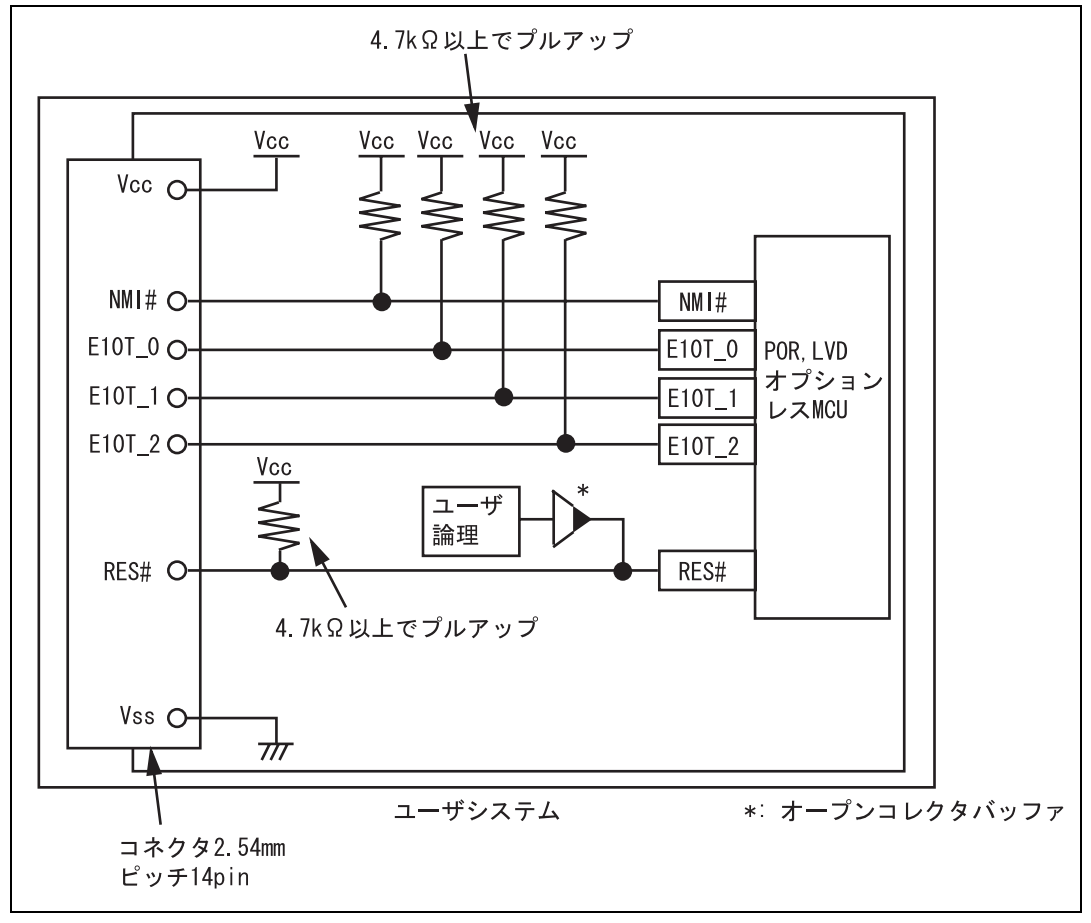

図 4.1 E8a エミュレータの接続例(POR,LVD オプションレス MCU)

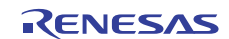

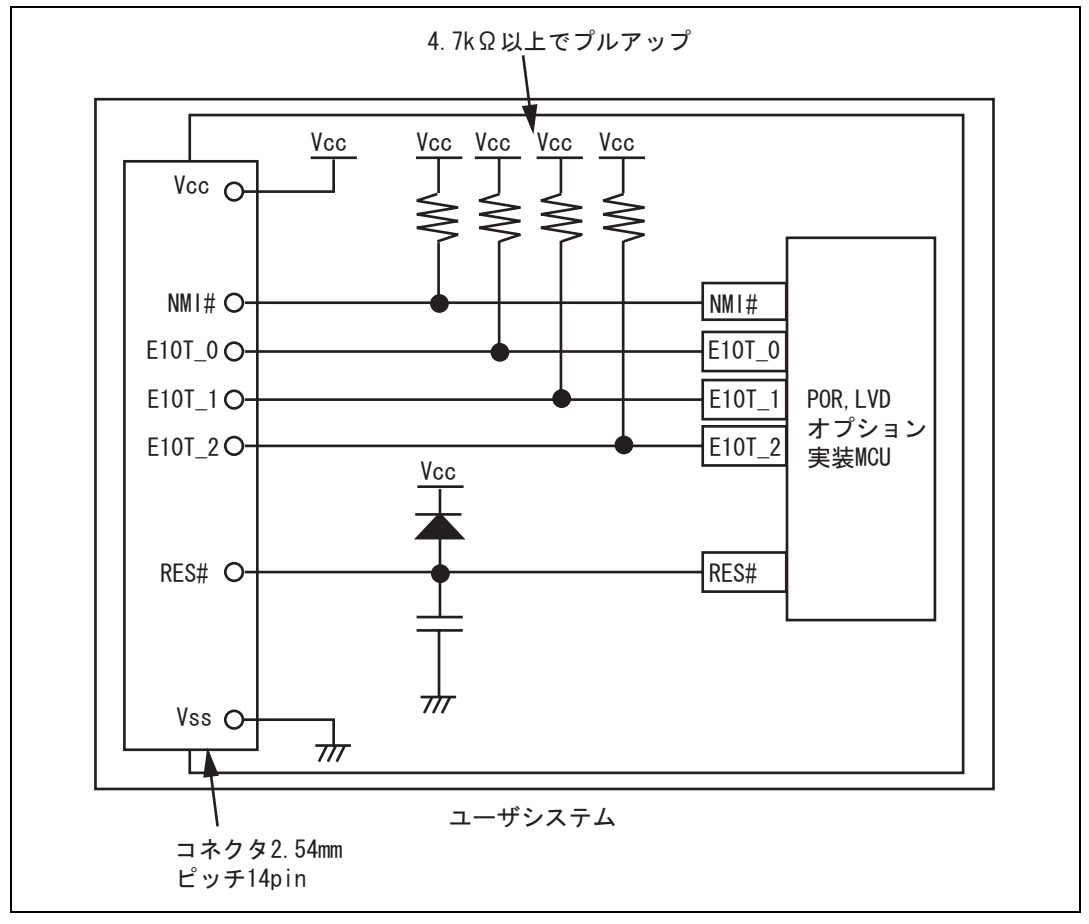

図 4.2 E8a エミュレータの接続例(POR,LVD オプション実装 MCU)

### 【留意事項】

1. E10T\_0~E10T\_2 端子は、E8a エミュレータが占有して使用します。E8a エミュレータと MCU 端子をプルアップした上、結線してください。

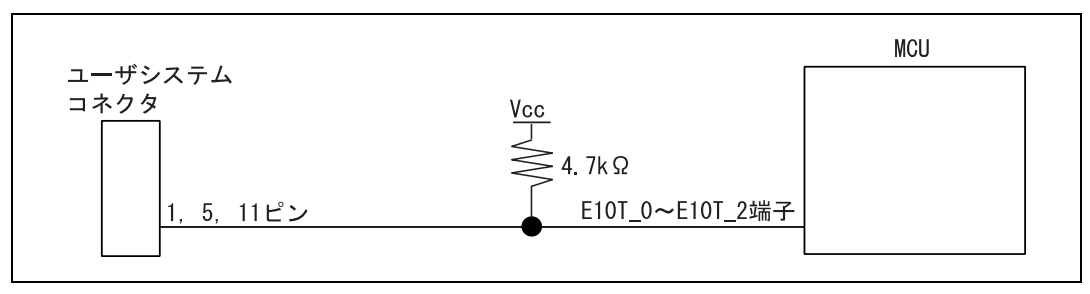

図 4.3 E8a エミュレータと MCU の接続

 NMI#は E8a エミュレータが強制プレークコントロールに使用します。E8a エミュレータと MCU 端子を直接接 続してください。ただし、強制プレークコントロールを必要としないデバッグをするのであれば、 High-performance Embedded Workshop 上でモードを変更のうえ、ユーザ論理を以下のようにオープンコレクタ バッファで接続すれば、NMI#端子をユーザシステムで使用できます(ただし、パワーオン時は E8a エミュレー タが使用します)。

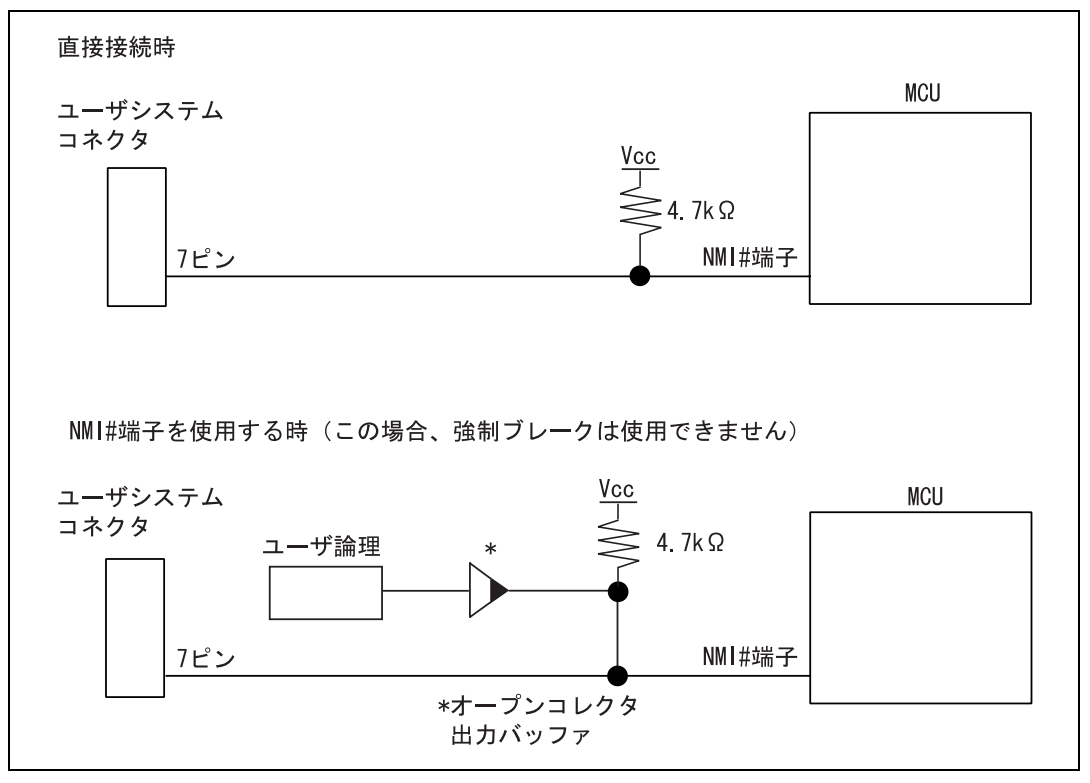

図 4.4 E8a エミュレータと NMI#端子の接続

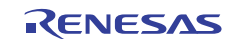

3. RES#端子は E8a エミュレータが使用します。よって、E8a エミュレータからのリセット入力をオープンコレク タバッファで接続し、リセット制御をユーザシステムが行えるように、以下のような回路を組んでください。

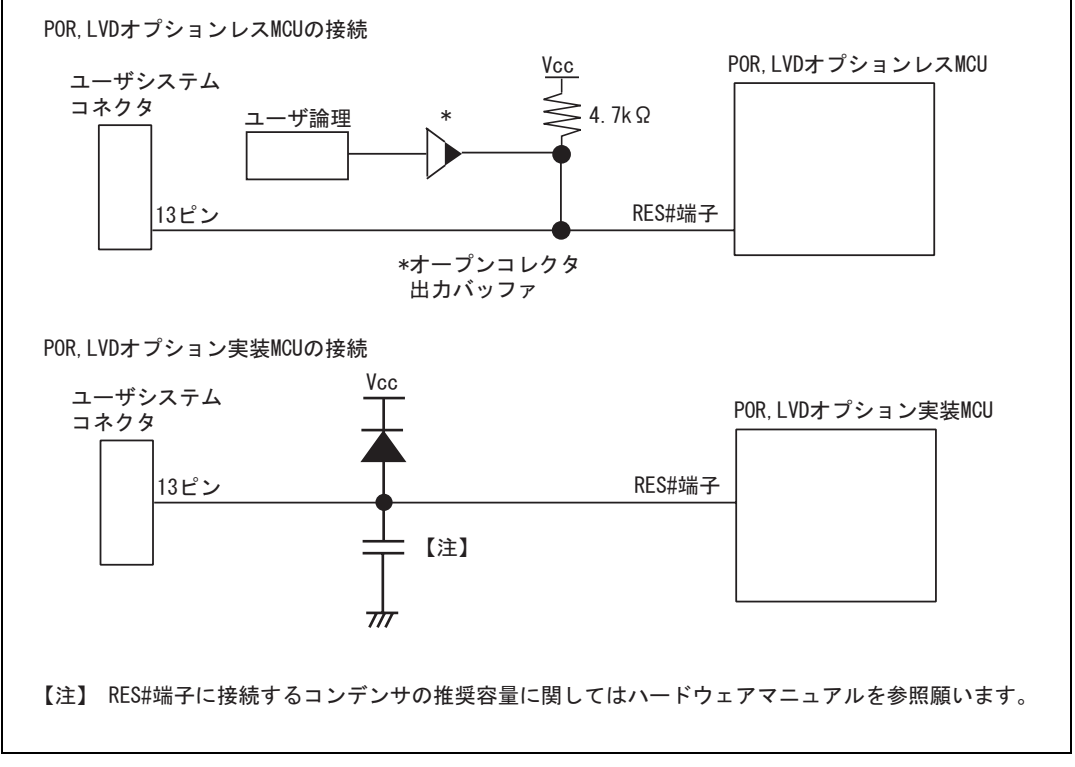

図 4.5 リセット回路例

- 4. Vss は MCU の Vss 端子に、Vcc は MCU の Vcc 端子(マイコンの動作保証範囲内)に接続してください。また、 電源供給モードを使用するときは、ユーザシステムに対して電源供給します。ユーザシステムの消費電力、電圧 が E8a の供給可能範囲であることを確認し、ユーザシステムに電源回路のショート等の問題がないようにして ください。
- 5. N.C.は何も接続しないでください。

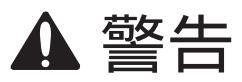

電源供給モード時、ユーザシステムの電源回路のショートやユーザシステムコネクタの ピンの数え方に問題がないかを確認した上で、E8a エミュレータを接続してください。誤 って接続した場合、ホスト PC、E8a エミュレータとユーザシステムの発煙発火の可能性が あります。 6. MCU と E8a エミュレータを接続して使用する場合、以下の端子機能が使用できません。

| 表 4.1 使用できない端子機能             |
|------------------------------|
| H8/3672F、H8/36014F、H8/36024F |
| NMI#(通常時)                    |
|                              |

7. 図 4.6 に E8a エミュレータ内インタフェース回路を示します。プルアップ抵抗の値などを決定するときに参考 にしてください。

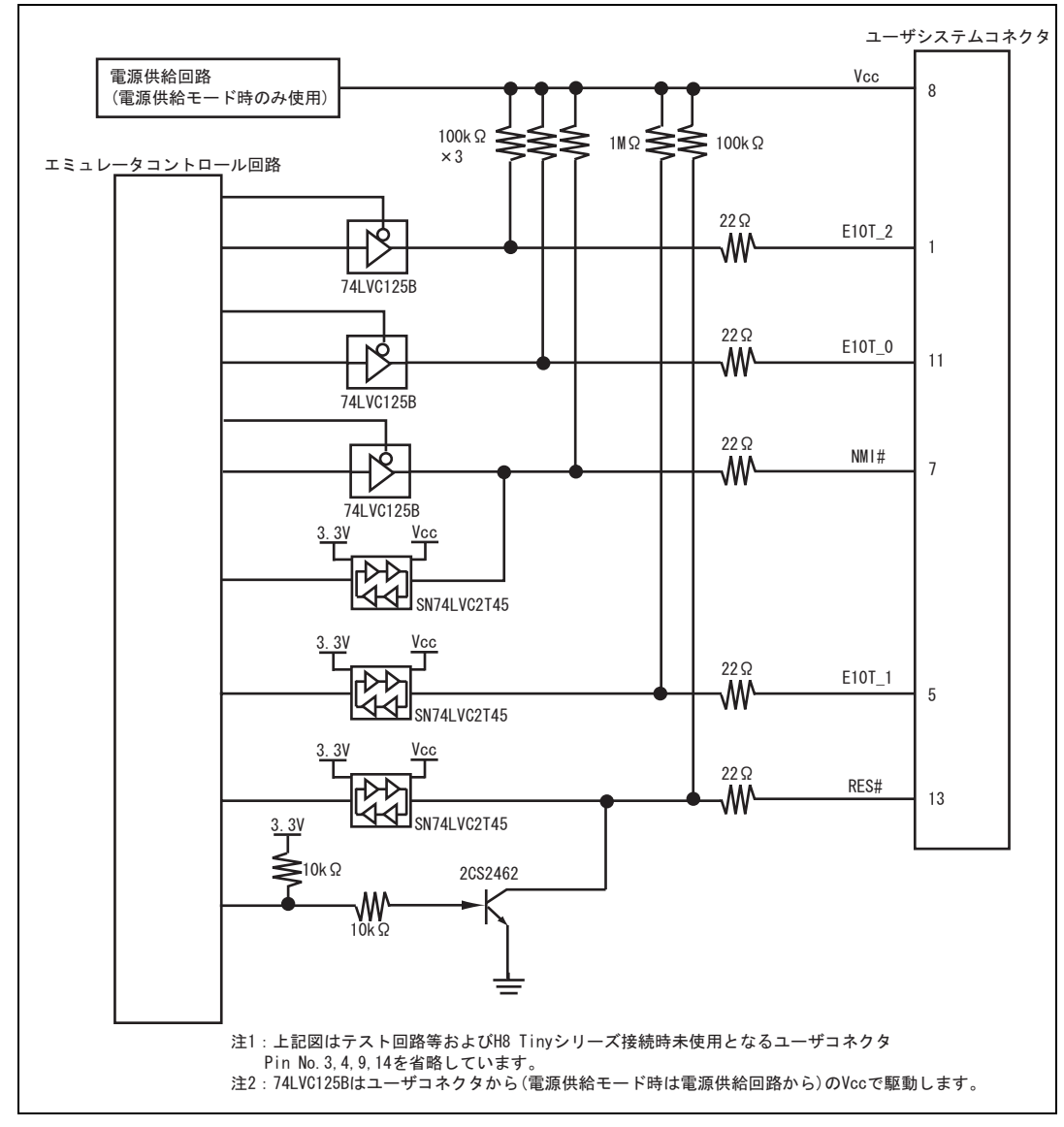

図 4.6 E8a エミュレータ内インタフェース回路(参考)

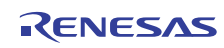

### 5. E8a エミュレータと各 MCU (H8/3672F、 H8/36014(G)F、H8/36024(G)F)の相違点

本章では、エミュレータ機能と、エミュレータと MCU の動作の相違点に関して説明します。

(1) [エミュレータ設定]ダイアログボックスに関して

[エミュレータ設定]ダイアログボックスは、エミュレータ起動時に設定が必要な項目を設定するためのダ イアログボックスです。電源供給以外の設定は、次回起動時も有効です(設定はセッションに保存されま す)。

| エミュレータ設定         |                                  | ? 🗙    |
|------------------|----------------------------------|--------|
| エミュレータモード        |                                  | [      |
| デバイス( <u>D</u> ) | H8/xxxx                          | •      |
| モード              | ⑦ フラッシュメモリデータを消去して起動(e)          |        |
|                  | ◎ フラッシュメモリデータを保持して起動(n)          |        |
|                  | ○ フラッシュメモリデータの書込みのみ(E)           |        |
| 電源               |                                  |        |
| 🗆 🗆 🗆 🗆          | ノータから電源供給( <u>P</u> ) (最大 300mA) |        |
|                  | © <u>3</u> 3 V C <u>5</u> 0 V    |        |
|                  | OK I                             | キャンセル  |
|                  |                                  | 表示しないし |

図 5.1 [エミュレータ設定] ダイアログボックス

[エミュレータ設定]ダイアログボックス下部の[次回から表示しない]チェックボックスをチェックすると、 次回エミュレータ起動時にこの[エミュレータ設定]ダイアログボックスをオープンしないようにすること ができます。

[エミュレータ設定]ダイアログボックスは、以下のいずれかの方法で再表示できます。

- エミュレータ起動後、メニュー[基本設定] [エミュレータ] [エミュレータ設定...]を選択する。
- Ctrlキーを押しながらエミュレータを起動する。
- 起動時でエラー後、再度エミュレータを起動する。

なお、[次回から表示しない]チェックボックスが選択されているときは、E8aからターゲットシステムへの 電源供給は行いません。ご使用の際は、外部電源でパワーオン後、エミュレータを起動してください。 (2) エミュレータモード

[エミュレータ設定]ダイアログボックスの[エミュレータモード]ページでは、デバイスの選択、モードの指 定、電源供給の設定を行います。

• デバイスの選択

[デバイス]コンボボックスから、ターゲットMCUを選択してください。

- モードの指定
  - フラッシュメモリデータを消去して起動

本モードは、ターゲットデバイスのフラッシュメモリ内にE8aエミュレータ用プログラムが存在しな い場合に使用します。このモードは、起動時にターゲットデバイスのフラッシュデータを消去します。 E8aエミュレータを初めて起動するときや、E8aエミュレータソフトウェアバージョンアップの際、ま た、IDコードを変更したい場合、こちらを選んでください。

― フラッシュメモリデータを保持して起動

本モードは、ターゲットデバイスのフラッシュメモリ内にE8aエミュレータ用プログラムが存在して いる場合に使用します。入力するIDコードは上記(フラッシュメモリデータを消去して起動)で設定 したコードを入力してください。間違ったコードを入力すると、フラッシュメモリ上のプログラムを すべて消去します。

【注】[次回から表示しない]を選択後、本モードで起動すると、ID コードは、初期値"0E8a"で起動します。初期値以 外の ID コード値をご使用の方は、[次回から表示しない]を使用しないでください。

— フラッシュメモリデータの書込みのみ

本モードは、フラッシュメモリのライタとしてE8aエミュレータを使用します。 プログラムのデバッグはできません。 ダウンロードするロードモジュールをワークスペースに登録し、ダウンロードしてください。

【注】H8/Tiny, H8/Super Low Power デバイスは、"フラッシュメモリデータの書込みのみ"での ID コードの入力設 定はありません。

• 電源供給の設定

E8aエミュレータからターゲットシステムに電源を供給する場合、[エミュレータから電源供給(最大 300mA)]チェックボックスをチェックしてください。

(3) エミュレータ起動方法、IDコードに関して

H8/Tiny, H8/Super Low Power系デバイスチップは、起動時に[システムクロック]ダイアログボックスと[ID コード]ダイアログボックスを設定します。

### • システムクロック設定

ご使用のボードの入力クロック値を入力してください。初期値は各デバイスごとに異なります。

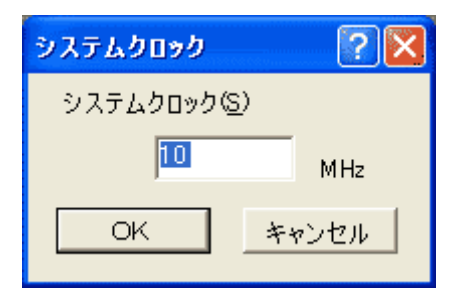

図 5.2 [システムクロック] ダイアログボックス

IDコード設定

"フラッシュメモリデータを消去して起動"モードで起動した場合、設定したいIDコードを任意の16進数4桁の値(H'FFFFは除く)で入力してください。初期値は、H'0E8Aです。
 "フラッシュメモリデータを保持して起動"モードで起動した場合、正しいIDコードを入力してください。
 IDコードが不一致の場合、フラッシュメモリの内容はすべて消去されます。
 再度"フラッシュメモリデータを消去して起動"モードで起動してください。

| IDコード  | ? 🗙   |
|--------|-------|
| ID⊐−⊬Ⴔ |       |
| 058    | A     |
| ОК     | キャンセル |
|        |       |

図 5.3 [ID コード] ダイアログボックス

(4) E8aエミュレータは、システム起動時に汎用レジスタやコントロールレジスタの一部を初期化していますの で注意してください(表5.1)。

| 表 5.1 E8a エミュレータでのレジスタ |
|------------------------|
|------------------------|

| 状態         | レジスタ名     | 初期値                   |  |
|------------|-----------|-----------------------|--|
| E8a エミュレータ | PC        | ベクタアドレステーブル中のリセットベクタ値 |  |
| 起動時        | ER0 ~ ER6 | H'0000                |  |
| (POWER ON) | ER7 (SP)  | H'FF80                |  |
|            | CCR       | H'80                  |  |

(5) 低消費電力モード

ユーザプログラムブレーク中は、動作を高速に行うため、CPU動作周波数を強制的にシステムクロック() にしています。

(6) RES#信号

各MCUのRES#信号は、GOボタンおよびSTEP系ボタンをクリックすることによるエミュレーションで有効 です。ユーザプログラムブレーク中は、RES#信号は各MCUに入力されません。

#### 【留意事項】

コントロール用入力信号(RES#)が"Low"のとき、ユーザプログラムの実行、またはメモリアクセスをしないでください。TIMEOUT エラーが発生します。

(7) システムコントロールレジスタ

E8aエミュレータでは[IO]ウィンドウから内蔵I/Oレジスタにアクセスできますが、システムコントロールレジスタに書き込む際には注意が必要です。E8aエミュレータは、ブレーク時にシステムコントロールレジスタの値を退避して、ユーザプログラム実行時に戻します。したがって、ブレーク中は[IO]ウィンドウでシステムコントロールレジスタの書き換えは行わないでください。

(8) エミュレーション実行中のメモリアクセス

エミュレーション実行中にメモリの内容を参照、変更する場合、ユーザプログラムを一時的に停止させて います。したがって、リアルタイム性がなくなります。

- (9) E8aエミュレータは、NMI#端子、RES#端子、E10T\_0~E10T\_2端子を使用して、MCUと通信を行います。 これらの信号は基本的には使用できませんが、NMI#端子は、[コンフィグレーション]ダイアログボックスの[NMI信号]グループボックスの設定を変更することにより使用できます。
- (10) "フラッシュメモリデータの書込みのみ"でのSum dataについて

"フラッシュメモリデータの書込みのみ"モードで表示されるSum dataは全ROM領域のデータをバイト加算 した値です(エミュレータが占有する専用ROM領域データも含みます)。

(11) ユーザプログラム実行時の注意事項

E8aエミュレータはフラッシュ書込み時(Go、Step In、Step Out、Step Over)にフラッシュメモリレジスタ、 ウォッチドックタイマレジスタを使用するので設定値が書き換わります。

- (12) MCUの消費電力は数mA上昇します。これは、ユーザシステム電源電圧に通信信号レベルを合わせるため、 ユーザ電源でICを駆動しているためです。ただし、ユーザプログラム実行中はE8aエミュレータが通信を行 わないため、消費電力はほとんど上昇せず、プレーク中に上昇します。
- (13) エミュレータ用プログラム占有領域

フラッシュメモリ、内蔵RAMの一部の領域はE8aエミュレータ用プログラムが使用していますので、アク セスしないでください。

エミュレータ用プログラム占有領域の内容が変更されると、エミュレータは正常に動作しなくなります。 "フラッシュメモリデータを消去して起動"モードで再起動してください。

| 表 5.2 | E8a エミュレータ用プログラム占有領域 |  |
|-------|----------------------|--|
|       |                      |  |

| デバイス名        | プログラム占有領域                         |  |
|--------------|-----------------------------------|--|
| H8/3672F     | フラッシュメモリ H'4000~H'4FFF            |  |
|              | 内蔵 RAM H'F780~H'FB7F              |  |
|              | ベクタ等 H'0002~H'0007,H'000E~H'000F, |  |
|              | H'0018 ~ H'0019                   |  |
| H8/36014(G)F | フラッシュメモリ H'7000~H'7FFF            |  |
| H8/36024(G)F | 内蔵 RAM H'F780~H'FB7F              |  |
|              | ベクタ等 H'0002~H'0007,H'000E~H'000F, |  |
|              | H'0018 ~ H'0019                   |  |

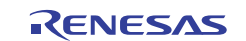

- (14) E8aエミュレータでは、ユーザプログラムブレーク時にスタックポインタを2ワード分使用します。した
   がって、スタックエリアには2ワード分の余裕を確保してください。
- (15) デバッグで使用したMCUは製品に使用しないでください。

フラッシュメモリの書き換え回数が多くなると、リテンション問題により、数日放置しておいた場合、デ ータが消えることがあります。

フラッシュメモリの書き換え回数が多くなると、データが消えなくなります。エラーメッセージが表示された場合、新しいMCUと交換してください。

(16) 強制ブレーク機能

NMI#信号をE8aエミュレータで強制ブレークとして使用する場合、NMI#のベクタアドレスの内容は、E8a エミュレータ用プログラムにより書き替えられます。ホストコンピュータのファイルとフラッシュメモリ の内容とのベリファイを行うとエラーとなる場合があります。また、フラッシュメモリの内容を保存しマ スクROM用ROMデータとして使用しないでください。

(17) NMI#信号の使用方法設定

[コンフィグレーション]ダイアログボックスでNMI#信号をユーザプログラムで使用する設定変更を行った 場合、NMI#のベクタアドレスの内容は回復されません。ユーザプログラムをロードしなおしてください。

(18) アドレスブレーク開放機能

アドレスブレーク機能をユーザに開放しない場合、アドレスブレークのベクタアドレスの内容は、E8aエミ ュレータ用プログラムにより書き替えられます。ホストコンピュータのファイルとフラッシュメモリの内 容とのベリファイを行うとエラーとなる場合があります。また、フラッシュメモリの内容を保存しマスク ROM用ROMデータとして使用しないでください。

(19) Reset\_CPU機能による内蔵I/Oレジスタの初期化

[デバッグ]->[CPUのリセット]およびRESETコマンドでは下記の表に示す内蔵I/Oレジスタは初期化されません。必ず、ユーザプログラムで初期化を行ってください。

| デバイス名                  | 初期化されないレジスタ                                           |
|------------------------|-------------------------------------------------------|
| H8/3672F               | IEGR1, IEGR2, IENR1, IRR1, IWPR, MSTCR1               |
| H8/36014F<br>H8/36024F | IEGR1, IEGR2, IENR1, IRR1, IRR2, IWPR, MSTCR1, MSTCR2 |

表 5.3 初期化されないレジスター覧

(20) SLEEP命令のステップ

コンディションコードレジスタ(CCR)の割り込みマスクビット(I)が1の場合、SLEEP命令のステップ を行わないでください。誤ってステップを実行し、正しくステップが終了しない場合、E8aエミュレータを 再起動してください。 (21) E8aエミュレータのコンフィグレーション設定項目について

[コンフィグレーション]ダイアログボックス設定画面では、E8aエミュレータの基本設定が行えます。

| コンフィグレーション                    |                               |               | ?×           |
|-------------------------------|-------------------------------|---------------|--------------|
| 一般                            |                               |               |              |
| デバイス(D)                       | H8/xxxx                       |               | •            |
| エミュレーションモード( <u>E</u> )       | 通常                            |               | •            |
| ステップオプション( <u>S</u> )         | ステップ中の割り込み禁止                  |               | •            |
| NMI信号                         | ● Iミュレータ(0)                   | ○ ユーザ(型)      |              |
| ユーザーインタフェースクロック①              | 2MHz                          |               | •            |
| ブレークコンディションモード                | <ul><li>・ エミュレータ(t)</li></ul> | C ユーザЮ        |              |
| ユーザブログラム停止時のフラ<br>ッシュメモリ同期(E) | 行わない                          |               | •            |
| ステップオーバーオブション( <u>O</u> )     | Breakpoint使用によるステップ           | オーバーステップアウト実行 | •            |
| ダウンロード後フラッシュメモリ書込み            | ◎ 行わないし                       | C 行う心         |              |
|                               |                               |               |              |
|                               |                               |               |              |
|                               | COK                           | キャンセル 適用      | ( <u>A</u> ) |

図 5.4 [コンフィグレーション]ダイアログボックス([一般]ページ)

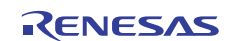

コンボボックス

#### 設定できる項目は以下の通りです。

[デバイス] コンボボックス MCU デバイス名を表示します。

[エミュレーションモード] ユーザプログラム実行時のエミュレーションモードを選択します。

コンボボックス [通常]

通常の実行を行います。

[ブレーク無効]

PC ブレークポイント、およびハードウェアブレークポイントを一時的に無効にしてユーザプログラムを実行します。

[ステップオプション] ステップ中の割り込みの許可/禁止を設定します。

[ステップ中の割り込み禁止]

ステップ開始時に割り込み[注1]を受け付けません。

[ステップ中の割り込み許可]

ステップ開始時に割り込み[注 1]を受け付けます。

[NMI 信号] NMI#信号の使用方法を設定します。

グループボックス E8a エミュレータで強制プレークとして使用する場合は [エミュレータ] を選択します。[エミュレータ]を選択した場合、NMI#信号は使用できません。また、NMI#のベクタアドレスの内容は E8a エミュレータ用プログラム により書き換えられます。ユーザプログラムで使用する場合は[ユーザ]を 選択します。[ユーザ]と設定した場合、強制プレークは使用できません。 ユーザプログラム実行前に、例外処理にソフトウェアブレークまたはハー ドウェアブレークを設定し、例外を発生させてプログラムを停止させてく ださい。

[ユーザーインタフェース ユーザインタフェースの転送クロックを表示します。 クロック]コンボボックス

[ブレークコンディション アドレスブレーク開放機能を設定します。
 モード]グループボックス アドレスブレーク機能をユーザプログラムで使用しない場合は、[エミュレータ]を選択します。この場合、エミュレータのハードウェアブレーク機能、Step 系機能は使用可能となります。また、ブレーク条件成立のベクタアドレスの内容は E8a エミュレータ用プログラムにより書き換えられます。
 アドレスブレーク機能をユーザプログラムで使用する場合は、[ユーザ]

を選択します。この場合、エミュレータのハードブレーク機能、Step 系機能は使用不可となります。

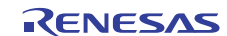

[ユーザプログラム 停止時のフラッシュ

メモリ同期処理]

ユーザプログラム停止時にフラッシュメモリの内容をエミュレータで取 得するかどうか、また、PC プレーク設定場所を元のコードに回復するかど うかを選択します。

ユーザプログラムでフラッシュメモリに対して書換えが発生しない場 合、フラッシュメモリ内容をエミュレータで取得する必要はありません。 また、フラッシュメモリ内プログラムが PC プレークコードに置き換え られている状態に問題がなければ、元のコードに回復する必要はありませ

「行わない」

ん。

E8a エミュレータ起動時およびフラッシュメモリ領域の変更時、フラ ッシュメモリ領域への PC ブレーク設定変更時以外は、フラッシュメモリ に対してリード/ライトを行いません。

[ホストコンピュータからフラッシュメモリへの同期]

ユーザプログラム停止時に、設定している PC ブレークコードを元の 命令に置き換えます。フラッシュメモリ内プログラムが PC ブレークコー ドに置き換えられている状態に問題がある場合、本オプションを選択して ください。

[フラッシュメモリからホストコンピュータへの同期]

ユーザプログラム停止時に、フラッシュメモリの内容をエミュレータ からリードします。ユーザプログラムでフラッシュメモリに対して書換え が発生する場合、本オプションを選択してください。

[ホストコンピュータ、フラッシュメモリ間の同期]

ユーザプログラム停止時に、フラッシュメモリの内容をエミュレータ からリードします。また、設定している PC ブレークコードを元の命令に 置き換えます。

ユーザプログラムでフラッシュメモリに対して書換えが発生し、フラッシュメモリ内プログラムが PC プレークコードに置き換えられている状態 に問題がある場合、本オプションを選択してください。

[ステップオーバー オプション] コンボボックス Step 時のフラッシュ書き込み処理の有/無を設定します。

[Breakpoint 使用によるステップオーバー, ステップアウト実行]

ソフトウェアブレークを使ってステップオーバーなどを実行します(フ ラッシュ書き込み有)。

[Break condition 使用によるステップオーバー,ステップアウト実行] BreakCondition を使ってステップオーバーなどを実行します(フラッシュ 書き込み無)。[注 2] [ダウンロード後プログラムダウンロード終了時にフラッシュメモリ書き込みを行いまフラッシュメモリ書込み]す。グループボックス[行わない]<br/>ダウンロード後、フラッシュメモリへの書き込みを行いません。<br/>[行う]

ダウンロード後、フラッシュメモリへの書き込みを行います。

- 【注】 1. ブレーク中に発生した割り込みも含みます。
  - [ステップオーバーオプション]で[Break condition 使用によるステップオーバー,ステップアウト実行]を選択して (ステップオーバー]を行う場合、JSR、BSR、TRAPA 命令の実行では JSR、BSR、TRAPA 命令の次の命令 も実行されます。また、JSR、BSR、TRAPA 命令が連続する場合は、JSR、BSR、TRAPA 命令以外の命令実行 まで進みます。
    - (C言語で関数呼び出しが連続する場合、すべての関数をまとめてステップします)
- (22) E8aエミュレータ使用可能デバイス

H8/36012F、H8/3670FもE8aで使用可能です。

起動時に選択デバイスを表5.4の設定でご使用ください。

ただし、本来の内蔵ROM容量を超えるプログラムをダウンロードしてもエラー等は表示されませんのでご 注意ください。

| 使用デバイス名   | 選択デバイス名   |  |
|-----------|-----------|--|
| H8/36012F | H8/36014F |  |
| H8/3670F  | H8/3672F  |  |

表 5.4 デバイス一覧

(23) デバッグ中のIOレジスタウィンドウ、メモリウィンドウの更新について

Serial Communication Interface 3(SCI3)のRDRレジスタ等リードサイクルの発生で、動作してしまう周辺機能 レジスタをIOレジスタウィンドウもしくはメモリウィンドウで表示している場合、それにより周辺機能が 誤動作する場合があります。

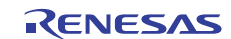

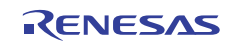

H8/36902F、H8/36912F 接続時の注意事項編

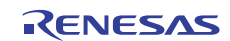

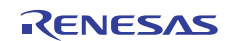

## 1. E8a エミュレータユーザーズマニュアル構成

E8a エミュレータ(以後、本文内では、E8a エミュレータと示します)のマニュアルは、E8a ユーザーズマニ ュアルと E8a ユーザーズマニュアル 別冊(本マニュアル)の2部で構成されています。

E8a エミュレータご使用にあたり、両方のユーザーズマニュアルを必ずお読みになってください。

(1) E8aエミュレータユーザーズマニュアル

E8aエミュレータユーザーズマニュアルには、ハードウェア仕様やエミュレータデバッガの操作方法が記載 されています。

- E8aエミュレータのハードウェア仕様
- E8aエミュレータとホストコンピュータ及びユーザシステムとの接続
- E8aエミュレータデバッガの操作方法
- E8aエミュレータデバッガの起動からデバッグ作業までのチュートリアル 等

(2) E8aエミュレータユーザーズマニュアル 別冊

E8aエミュレータユーザーズマニュアル 別冊には、マイコンに依存する内容や注意事項が記載されています。

- ハードウェア設計時に必要なE8aエミュレータとの接続例やインタフェース回路
- E8aエミュレータ使用時の注意事項
- E8aエミュレータデバッガ起動時の設定 等

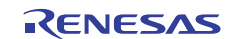

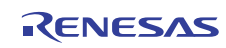

### 2. E8a エミュレータとユーザシステムの接続

E8a エミュレータを接続するためには、ユーザシステム上に、ユーザインタフェースケーブルを接続するためのコネクタを実装する必要があります。ユーザシステム設計の際、本マニュアルに記載の接続コネクタとチップ間の推奨回路を参考にしてください。

また、ユーザシステム設計の際には、E8a エミュレータユーザーズマニュアルおよび関連デバイスのハードウェアマニュアルを必ずお読みになってください。

E8a エミュレータが推奨する E8a 接続コネクタを表 2.1 に示します。

| 売 2 1 | 堆将コネクタ |
|-------|--------|
| 衣 2.1 | 推奨コイソク |

|           | 型名        | メーカ         | 仕様            |
|-----------|-----------|-------------|---------------|
| 14 ピンコネクタ | 7614-6002 | 住友スリーエム株式会社 | 14 ピンストレートタイプ |

はメッキ仕様を示します

ユーザシステムコネクタの2,4.6,10,12,14ピンはPCB上でしっかりとGNDに接続してください。電気的なGNDと して使用する他、E8aエミュレータがユーザシステムコネクタの接続を監視するためにも使用しています。ユ ーザシステムコネクタのピン配置には注意してください。

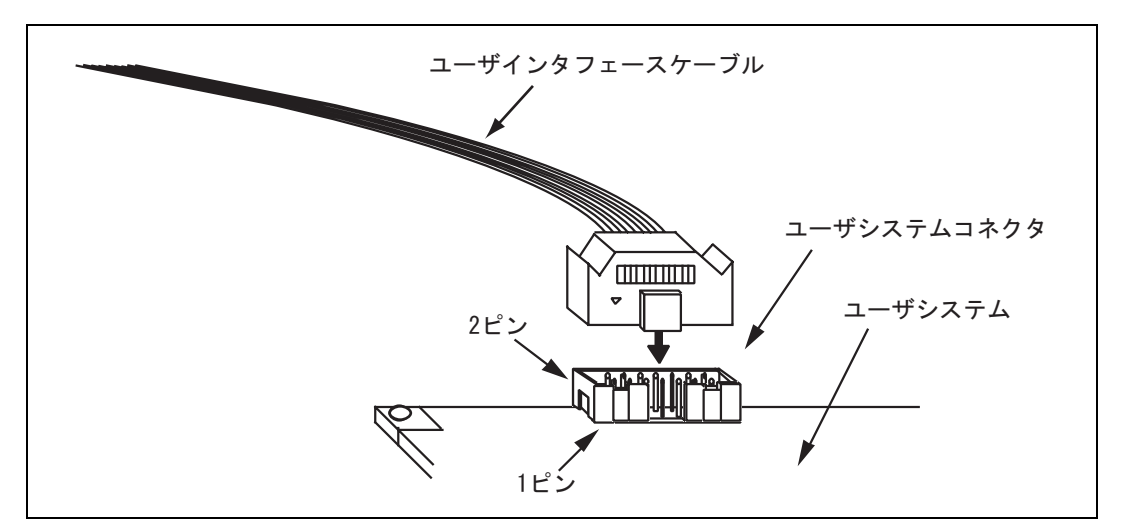

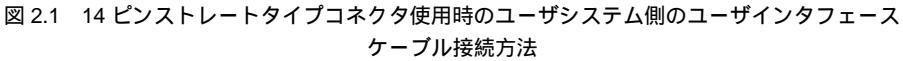

【注】 14 ピンタイプコネクタのピンの数え方は E10A-USB エミュレータと異なりますが、物理的な配置は同じです。

### 【留意事項】

- 1. E8a エミュレータ接続コネクタの周囲 3mm 四方に他の部品を実装しないでください。
- 2. [フラッシュメモリデータの書込みのみ]モードとして E8a をご使用するときも接続方法は同じです。

RENESAS

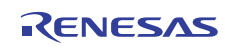

## 3. E8a エミュレータ接続コネクタのピン配置

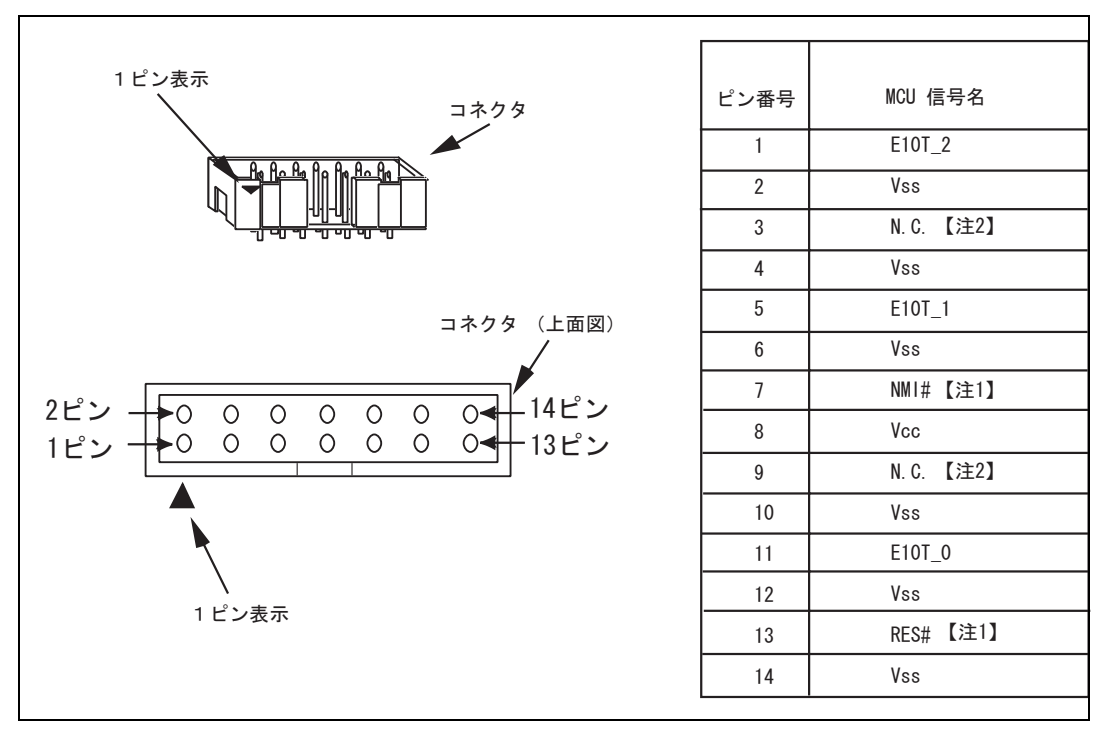

E8a エミュレータ接続コネクタのピン配置を図 3.1 に示します。

図 3.1 E8a エミュレータ接続コネクタのピン配置

【注】 1. 信号名# : Low レベルで有効な信号

2. H8/300H Tiny シリーズでは使用しません。必ず N.C.(Non Connect)としてください。

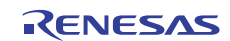

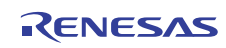

# 4. E8a エミュレータの接続例

### 以下に接続例を示します。

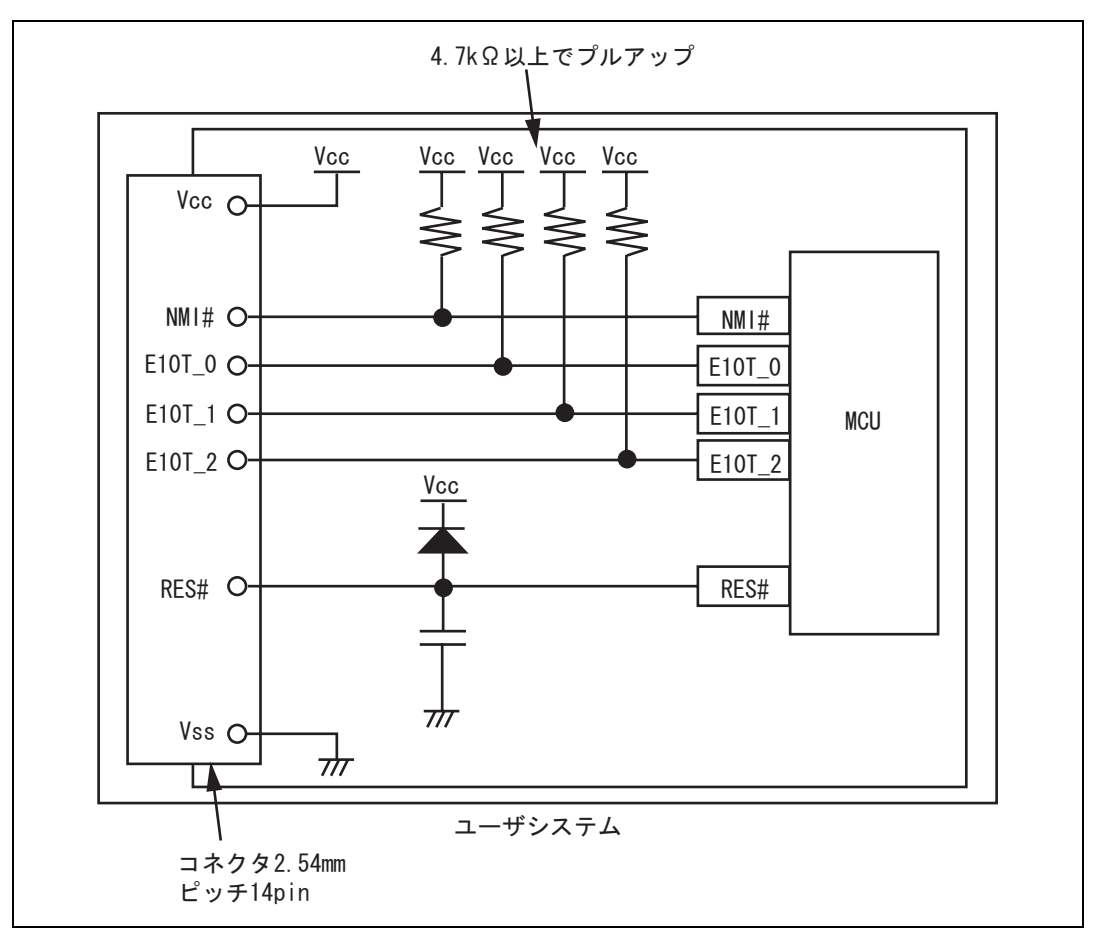

図 4.1 E8a エミュレータの接続例

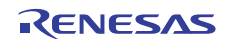

#### 【留意事項】

1. E10T\_0~E10T\_2 は、E8a エミュレータが占有して使用します。E8a エミュレータと MCU 端子をプルアップした上、結線してください。

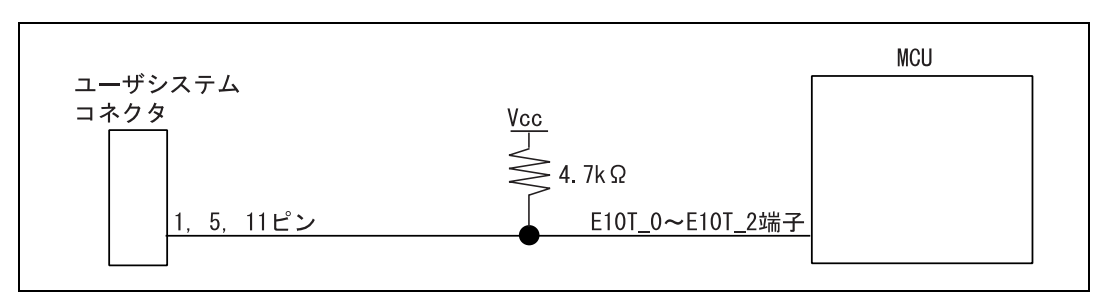

図 4.2 E8a エミュレータと MCU の接続

 NMI#は E8a エミュレータが強制ブレークコントロールに使用します。E8a エミュレータと MCU 端子を直接接続してください。ただし、強制ブレークコントロールを必要としないデバッグをするのであれば、 High-performance Embedded Workshop 上でモードを変更のうえ、ユーザ論理を以下のようにオープンコレクタバッファで接続すれば、NMI#端子をユーザシステムで使用できます(ただし、パワーオン時は E8a エミュレータが使用します)。

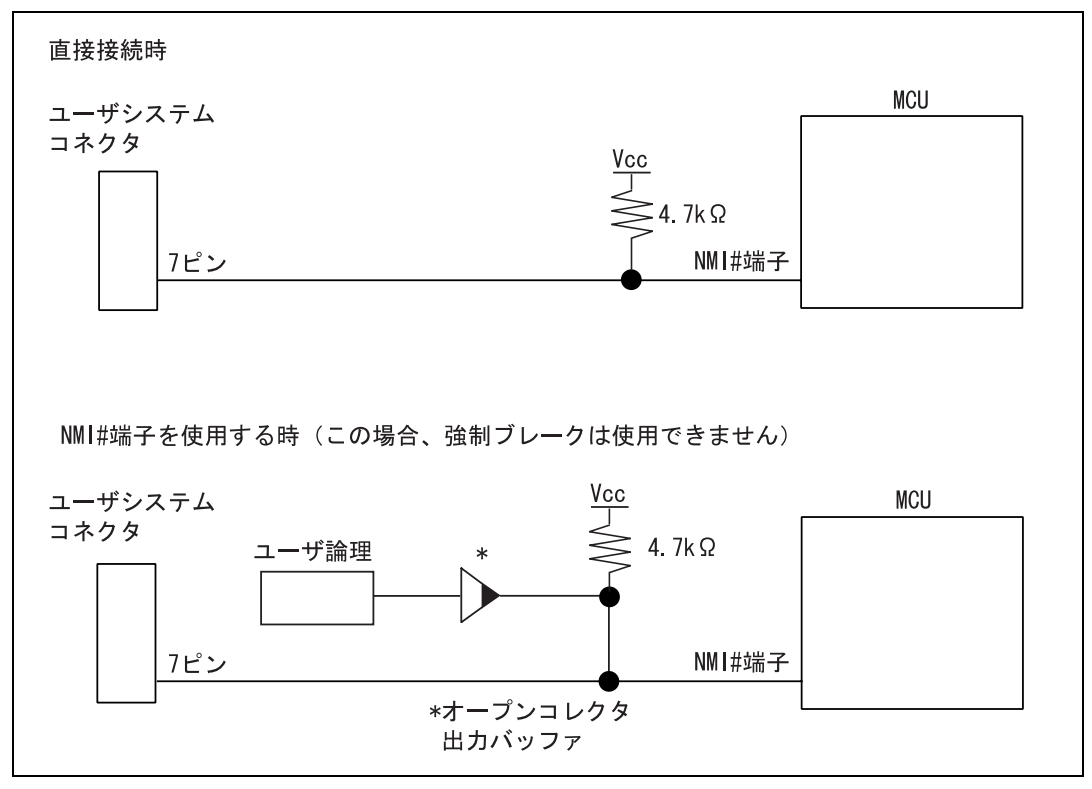

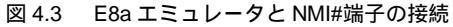

3. RES#端子は E8a エミュレータが使用します。以下のような回路を組んでください。

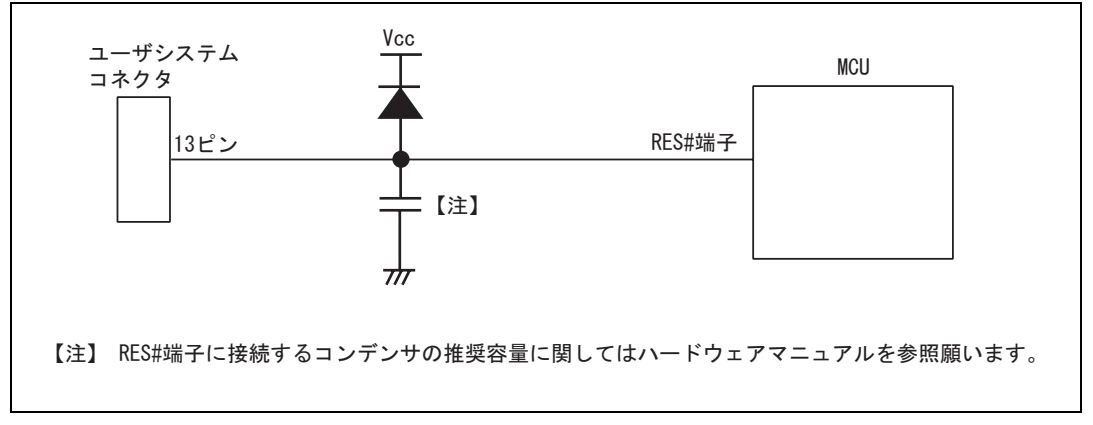

図 4.4 リセット回路例

- 4. Vss は MCU の Vss 端子に、Vcc は MCU の Vcc 端子(マイコンの動作保証範囲内)に接続してください。また、 電源供給モードを使用するときは、ユーザシステムに対して電源供給します。ユーザシステムの消費電力、電圧 が E8a の供給可能範囲であることを確認し、ユーザシステムに電源回路のショート等の問題がないようにして ください。
- 5. N.C.は何も接続しないでください。

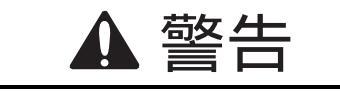

電源供給モード時、ユーザシステムの電源回路のショートやユーザシステムコネクタの ピンの数え方に問題がないかを確認した上で、E8a エミュレータを接続してください。誤 って接続した場合、ホスト PC、E8a エミュレータとユーザシステムの発煙発火の可能性が あります。

6. MCUと E8a エミュレータを接続して使用する場合、以下の端子機能が使用できません。

表 4.1 使用できない端子機能

| H8/36902F、H8/36912F |  |  |
|---------------------|--|--|
| NMI#(通常時)           |  |  |

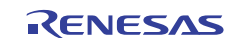

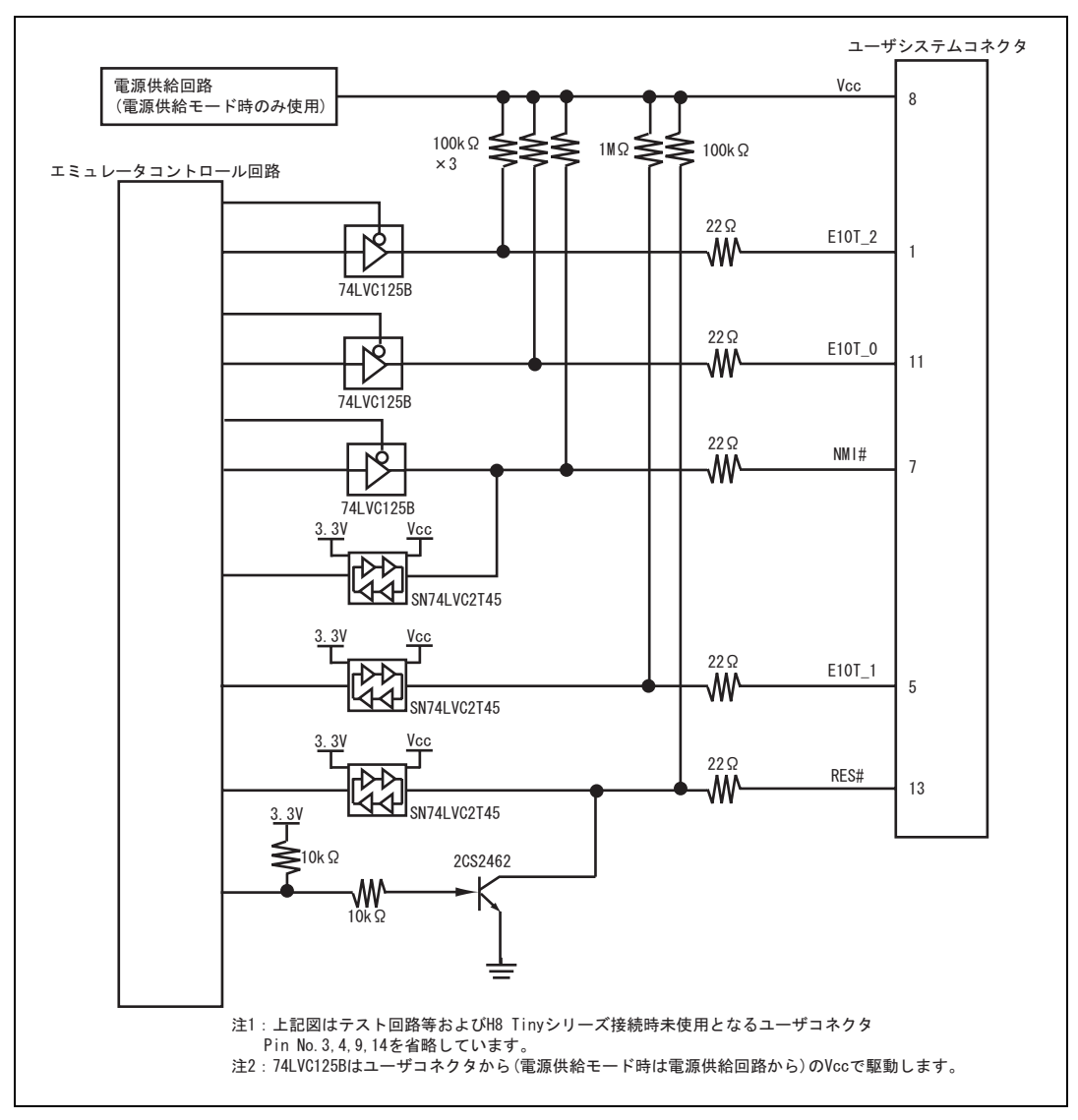

7. 図 4.5 に E8a エミュレータ内インタフェース回路を示します。プルアップ抵抗の値などを決定するときに参考に してください。

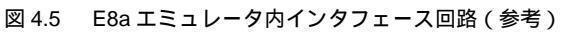

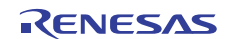

### 5. E8a エミュレータと各 MCU (H8/36902F、 H8/36912F)の相違点

本章では、エミュレータ機能と、エミュレータと MCU の動作の相違点に関して説明します。

(1) [エミュレータ設定]ダイアログボックスに関して

[エミュレータ設定]ダイアログボックスは、エミュレータ起動時に設定が必要な項目を設定するためのダイ アログボックスです。電源供給以外の設定は、次回起動時も有効です(設定はセッションに保存されます)。

| エミュレータ設定         |                               |                | ? 🛛     |
|------------------|-------------------------------|----------------|---------|
| エミュレータモード        |                               |                |         |
|                  |                               |                |         |
| デバイス( <u>D</u> ) | H8/xxxx                       |                | -       |
| モード              | <ul> <li>フラッシュメモリデ</li> </ul> | 「一々を消去して起動」。   |         |
|                  | ○ フラッシュメモリデ                   | ータを保持して起動値     |         |
|                  | ○ フラッシュメモリデ                   | ータの書込みのみ(E)    |         |
| ┌電源              |                               |                |         |
| 🗆 Ilil           | ノータから電源供給(P)                  | (最大 300mA)     |         |
|                  | € <u>3</u> 3 V                | Ċ <u>5</u> 0 ∨ |         |
|                  |                               |                |         |
|                  |                               | (OK            | キャンセル   |
|                  |                               | [ 次回か          | ら表示しないし |

図 5.1 [エミュレータ設定] ダイアログボックス

[エミュレータ設定]ダイアログボックス下部の[次回から表示しない]チェックボックスをチェックすると、 次回エミュレータ起動時にこの[エミュレータ設定]ダイアログボックスをオープンしないようにすること ができます。

[エミュレータ設定]ダイアログボックスは、以下のいずれかの方法で再表示できます。

- •エミュレータ起動後、メニュー[基本設定] [エミュレータ] [エミュレータ設定…]を選択する。
- Ctrlキーを押しながらエミュレータを起動する。
- 起動時でエラー後、再度エミュレータを起動する。

なお、[次回から表示しない]チェックボックスが選択されているときは、E8aからターゲットシステムへの 電源供給は行いません。ご使用の際は、外部電源でパワーオン後、エミュレータを起動してください。

RENESAS

(2) エミュレータモード

[エミュレータ設定]ダイアログボックスの[エミュレータモード]ページでは、デバイスの選択、モードの指 定、電源供給の設定を行います。

• デバイスの選択

[デバイス]コンボボックスから、ターゲットMCUを選択してください。

- モードの指定
  - フラッシュメモリデータを消去して起動

本モードは、ターゲットデバイスのフラッシュメモリ内にE8aエミュレータ用プログラムが存在し ない場合に使用します。このモードは、起動時にターゲットデバイスのフラッシュデータを消去し ます。E8aエミュレータを初めて起動するときや、E8aエミュレータソフトウェアバージョンアップ の際、また、IDコードを変更したい場合、こちらを選んでください。

― フラッシュメモリデータを保持して起動

本モードは、ターゲットデバイスのフラッシュメモリ内にE8aエミュレータ用プログラムが存在している場合に使用します。入力するIDコードは上記(フラッシュメモリデータを消去して起動)で設定したコードを入力してください。間違ったコードを入力すると、フラッシュメモリ上のプログラムをすべて消去します。

- 【注】 [次回から表示しない]を選択後、本モードで起動すると、ID コードは、初期値"0E8a"で起動します。初 期値以外の ID コード値をご使用の方は、[次回から表示しない]を使用しないでください。
- フラッシュメモリデータの書込みのみ

本モードは、フラッシュメモリのライタとしてE8aエミュレータを使用します。 プログラムのデバッグはできません。 ダウンロードするロードモジュールをワークスペースに登録し、ダウンロードしてください。

- 【注】 H8/Tiny, H8/Super Low Power デバイスは、"フラッシュメモリデータの書込みのみ"での ID コードの入力設定はありません。
- 電源供給の設定

E8aエミュレータからターゲットシステムに電源を供給する場合、[エミュレータから電源供給(最大 300mA)]チェックボックスをチェックしてください。

(3) エミュレータ起動方法、IDコードに関して

H8/Tiny, H8/Super Low Power系デバイスチップは、起動時に[IDコード]ダイアログボックスを設定します。

• IDコード設定

"フラッシュメモリデータを消去して起動"モードで起動した場合、設定したいIDコードを任意の16進数4 桁の値(H'FFFFは除く)で入力してください。初期値は、H'0E8Aです。 "フラッシュメモリデータを保持して起動"モードで起動した場合、正しいIDコードを入力してください。 IDコードが不一致の場合、フラッシュメモリの内容はすべて消去されます。 再度"フラッシュメモリデータを消去して起動"モードで起動してください。

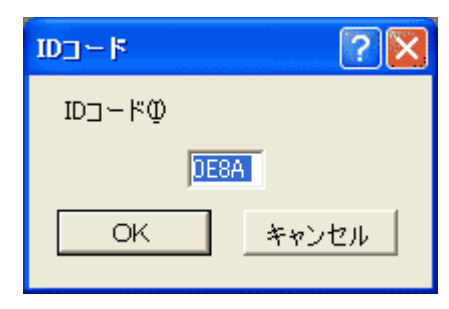

図 5.2 [ID コード] ダイアログボックス

(4) E8aエミュレータは、システム起動時に汎用レジスタやコントロールレジスタの一部を初期化していますの で注意してください(表5.1)。

| 夜 5.1 Eoa エミュレータ Cのレンスタ 初期 | 表 5.1 | E8a エミュ | レータでのし | レジスタ初期値 |
|----------------------------|-------|---------|--------|---------|
|----------------------------|-------|---------|--------|---------|

| 状態         | レジスタ名     | 初期值                   |
|------------|-----------|-----------------------|
| E8a エミュレータ | PC        | ベクタアドレステーブル中のリセットベクタ値 |
| 起動時        | ER0 ~ ER6 | H'0000                |
| (POWER ON) | ER7 (SP)  | H'FF80                |
|            | CCR       | H'80                  |

(5) 低消費電力モード

ユーザプログラムブレーク中は、動作を高速に行うため、CPU動作周波数を強制的にシステムクロック()) にしています。

(6) RES#信号

各MCUのRES#信号は、GOボタンおよびSTEP系ボタンをクリックすることによるエミュレーションで有効 です。ユーザプログラムブレーク中は、RES#信号は各MCUに入力されません。

#### 【留意事項】

コントロール用入力信号(RES#)が"Low"のとき、ユーザプログラムの実行、またはメモリアクセスをしないでください。TIMEOUT エラーが発生します。

(7) システムコントロールレジスタ

E8aエミュレータでは[IO]ウィンドウから内蔵I/Oレジスタにアクセスできますが、システムコントロールレジスタに書き込む際には注意が必要です。E8aエミュレータは、ブレーク時にシステムコントロールレジス タの値を退避して、ユーザプログラム実行時に戻します。したがって、ブレーク中は[IO]ウィンドウでシ ステムコントロールレジスタの書き換えは行わないでください。

(8) エミュレーション実行中のメモリアクセス

エミュレーション実行中にメモリの内容を参照、変更する場合、ユーザプログラムを一時的に停止させて います。したがって、リアルタイム性がなくなります。

(9) E8aエミュレータは、NMI#端子、RES#端子、E10T\_0~E10T\_2端子を使用して、MCUと通信を行います。 これらの信号は基本的には使用できませんが、NMI#端子は、[コンフィグレーション] ダイアログボックスの[NMI信号]グループボックスの設定を変更することにより使用できます。

RENESAS

(10)"フラッシュメモリデータの書込みのみ"でのSum dataについて

"フラッシュメモリデータの書込みのみ"モードで表示されるSum dataは全ROM領域のデータをバイト加算 した値です(エミュレータが占有する専用ROM領域データも含みます)。

(11)ユーザプログラム実行時の注意事項

E8aエミュレータはフラッシュ書込み時(Go、Step In、Step Out、Step Over)にフラッシュメモリレジスタ、 ウォッチドックタイマレジスタを使用するので設定値が書き換わります。

(12)MCUの消費電力は数mA上昇します。これは、ユーザシステム電源電圧に通信信号レベルを合わせるため、 ユーザ電源でICを駆動しているためです。ただし、ユーザプログラム実行中はE8aエミュレータが通信を行 わないため、消費電力はほとんど上昇せず、プレーク中に上昇します。

(13)エミュレータ用プログラム占有領域

フラッシュメモリ、内蔵RAMの一部の領域はE8aエミュレータ用プログラムが使用していますので、アク セスしないでください。

エミュレータ用プログラム占有領域の内容が変更されると、エミュレータは正常に動作しなくなります。 "フラッシュメモリデータを消去して起動"モードで再起動してください。

表 5.2 E8a エミュレータ用プログラム占有領域

| デバイス名     | プログラム占有領域                         |
|-----------|-----------------------------------|
| H8/36902F | フラッシュメモリ H'2000~H'2FFF            |
| H8/36912F | 内蔵 RAM H'F980~H'FD7F              |
|           | ベクタ等 H'0002~H'0007,H'000E~H'000F, |
|           | H'0018 ~ H'0019                   |

(14) E8aエミュレータでは、ユーザプログラムブレーク時にスタックポインタを2ワード分使用します。
 したがって、スタックエリアには2ワード分の余裕を確保してください。

(15)デバッグで使用したMCUは製品に使用しないでください。

フラッシュメモリの書き換え回数が多くなると、リテンション問題により、数日放置しておいた場合、デ ータが消えることがあります。

フラッシュメモリの書き換え回数が多くなると、データが消えなくなります。エラーメッセージが表示された場合、新しいMCUと交換してください。

(16)強制ブレーク機能

NMI#信号をE8aエミュレータで強制ブレークとして使用する場合、NMI#のベクタアドレスの内容は、E8a エミュレータ用プログラムにより書き替えられます。ホストコンピュータのファイルとフラッシュメモリ の内容とのベリファイを行うとエラーとなる場合があります。また、フラッシュメモリの内容を保存しマ スクROM用ROMデータとして使用しないでください。

(17)NMI#信号の使用方法設定

[コンフィグレーション]ダイアログボックスでNMI#信号をユーザプログラムで使用する設定変更を行った 場合、NMI#のベクタアドレスの内容は回復されません。ユーザプログラムをロードしなおしてください。 (18)アドレスブレーク開放機能

アドレスブレーク機能をユーザに開放しない場合、アドレスブレークのベクタアドレスの内容は、E8aエミ ュレータ用プログラムにより書き替えられます。ホストコンピュータのファイルとフラッシュメモリの内 容とのベリファイを行うとエラーとなる場合があります。また、フラッシュメモリの内容を保存しマスク ROM用ROMデータとして使用しないでください。

(19)Reset\_CPU機能による内蔵I/Oレジスタの初期化

[デバッグ]-> [CPUのリセット]およびRESETコマンドでは下記の表に示す内蔵I/Oレジスタは初期化されません。必ず、ユーザプログラムで初期化を行ってください。

表 5.3 初期化されないレジスター覧

| デバイス名     | 初期化されないレジスタ                                                  |
|-----------|--------------------------------------------------------------|
| H8/36902F | IEGR1, IEGR2, IENR1, IENR2, IRR1, IRR2, IWPR, MSTCR1, MSTCR2 |
| H8/36912F |                                                              |

(20)SLEEP命令のステップ

コンディションコードレジスタ(CCR)の割り込みマスクビット(I)が1の場合、SLEEP命令のステップ を行わないでください。誤ってステップを実行し、正しくステップが終了しない場合、E8aエミュレータを 再起動してください。

(21)エミュレータ起動時の処理について

エミュレータ起動時は、ウォッチドッグタイマ(WDT)がオフの状態となります。そのためエミュレータを 使用しない時のMCUと動作が異なります。

エミュレータ起動後にリセットを行うなどMCUを初期化すると、WDTがオンの状態となります。WDTを 使用するのであれば、初期化ルーチンでWDTの設定を行い、WDTを使用しないのであれば初期化ルーチン で禁止してください。

(22)デバッグ時のシステムクロック

H8/36902F, H8/36912Fは、オンチップオシレータを備えていますが、デバッグ中にフラッシュメモリエリア の書き換えが発生した場合、外部クロックを使用していても、オンチップオシレータに切り替えます。外 部クロックをご使用になる場合、E8aエミュレータ接続時の周波数選択設定値に"8MHz"を入力してくださ い。

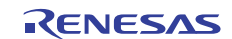

(23)E8aエミュレータのコンフィグレーション設定項目について

[コンフィグレーション]ダイアログボックス設定画面では、E8aエミュレータの基本設定が行えます。

| コンフィグレーション                             |                                            | ?×           |
|----------------------------------------|--------------------------------------------|--------------|
| 一般                                     |                                            |              |
| デバイス(D)                                | H8/xxxx                                    | •            |
| エミュレーションモード( <u>E</u> )                | 通常                                         | •            |
| ステップオプション( <u>S</u> )                  | ステップ中の書り込み禁止                               | •            |
| NMI信 <del>号</del>                      | <ul> <li>「ミュレータΦ C ユーザΨ</li> </ul>         |              |
| ユーザーインタフェースクロック①                       | 2MHz                                       | •            |
| ブレークコンディションモード                         | <ul><li>「Iミュレータ他」</li><li>「ユーザ化」</li></ul> |              |
| ユーザブログラム停止時のフラ<br>ッシュメモリ同期( <u>F</u> ) | 行わない                                       | •            |
| ステップオーバーオブション( <u>O</u> )              | Breakpoint使用によるステップオーバー、ステップアウト実行          | •            |
| ダウンロード後フラッシュメモリ書込み                     | <ul><li>行わないし</li><li>C 行うし</li></ul>      |              |
|                                        |                                            |              |
|                                        |                                            |              |
|                                        |                                            | ( <u>A</u> ) |

図 5.3 [コンフィグレーション]ダイアログボックス([一般]ページ)

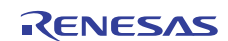
5. E8a エミュレータと各 MCU (H8/36902F、H8/36912F)の相違点 E8a エミュレータ

設定できる項目は以下の通りです。

コンボボックス

[デバイス] コンボボックス MCU デバイス名を表示します。

ユーザプログラム実行時のエミュレーションモードを選択します。 [エミュレーションモード] コンボボックス [通常]

通常の実行を行います。

[ブレーク無効]

PC ブレークポイント、およびハードウェアブレークポイントを一時的 に無効にしてユーザプログラムを実行します。

- [ステップオプション] ステップ中の割り込みの許可/禁止を設定します。
  - [ステップ中の割り込み禁止]

ステップ開始時に割り込み[注1]を受け付けません。

[ステップ中の割り込み許可]

ステップ開始時に割り込み[注1]を受け付けます。

- [NMI 信号] NMI#信号の使用方法を設定します。
- グループボックス E8a エミュレータで強制ブレークとして使用する場合は [エミュレータ] を選択します。[エミュレータ]を選択した場合、NMI#信号は使用できませ ん。また、NMI#のベクタアドレスの内容は E8a エミュレータ用プログラ ムにより書き換えられます。ユーザプログラムで使用する場合は[ユーザ] を選択します。[ユーザ]と設定した場合、強制ブレークは使用できません。 ユーザプログラム実行前に、例外処理にソフトウェアブレークまたはハー ドウェアブレークを設定し、例外を発生させてプログラムを停止させてく ださい。
- [ユーザーインタフェース ユーザインタフェースの転送クロックを表示します。

クロックコンボボックス

[ブレークコンディション アドレスブレーク開放機能を設定します。 モード]グループボックス アドレスブレーク機能をユーザプログラムで使用しない場合は、[エミュ レータ)を選択します。この場合、エミュレータのハードウェアブレーク 機能、Step 系機能は使用可能となります。また、ブレーク条件成立のベク タアドレスの内容は E8a エミュレータ用プログラムにより書き換えられ ます。 アドレスブレーク機能をユーザプログラムで使用する場合は、[ユーザ]を 選択します。この場合、エミュレータのハードブレーク機能、Step 系機能 は使用不可となります。

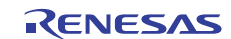

E8a エミュレータ

「ユーザプログラム ユーザプログラム停止時にフラッシュメモリの内容をエミュレータで取 得するかどうか、また、PC ブレーク設定場所を元のコードに回復するか 停止時のフラッシュ メモリ同期処理] どうかを選択します。 コンボボックス ユーザプログラムでフラッシュメモリに対して書換えが発生しない場合、 フラッシュメモリ内容をエミュレータで取得する必要はありません。 また、フラッシュメモリ内プログラムが PC ブレークコードに置き換えら れている状態に問題がなければ、元のコードに回復する必要はありませ ん。 [行わない] E8a エミュレータ起動時およびフラッシュメモリ領域の変更時、フラッ シュメモリ領域への PC ブレーク設定変更時以外は、フラッシュメモリ に対してリード/ライトを行いません。 [ホストコンピュータからフラッシュメモリへの同期] ユーザプログラム停止時に、設定している PC ブレークコードを元の命 令に置き換えます。フラッシュメモリ内プログラムが PC ブレークコー ドに置き換えられている状態に問題がある場合、本オプションを選択し てください。 [フラッシュメモリからホストコンピュータへの同期] ユーザプログラム停止時に、フラッシュメモリの内容をエミュレータか らリードします。ユーザプログラムでフラッシュメモリに対して書換え が発生する場合、本オプションを選択してください。 [ホストコンピュータ、フラッシュメモリ間の同期] ユーザプログラム停止時に、フラッシュメモリの内容をエミュレータか らリードします。また、設定している PC ブレークコードを元の命令に 置き換えます。 ユーザプログラムでフラッシュメモリに対して書換えが発生し、フラッ シュメモリ内プログラムがPC ブレークコードに置き換えられている状 態に問題がある場合、本オプションを選択してください。 [ステップオーバー Step 時のフラッシュ書き込み処理の有/無を設定します。 オプション [Breakpoint 使用によるステップオーバー, ステップアウト実行] ソフトウェアブレークを使ってステップオーバーなどを実行します(フ コンボボックス ラッシュ書き込み有)。 [Break condition 使用によるステップオーバー、ステップアウト実行] BreakCondition を使ってステップオーバーなどを実行します(フラッシ ュ書き込み無)。[注2] [ダウンロード後 プログラムダウンロード終了時にフラッシュメモリ書き込みを行います。 フラッシュメモリ [行わない] 書込み」グループボックス ダウンロード後、フラッシュメモリへの書き込みを行いません。 [行う] ダウンロード後、フラッシュメモリへの書き込みを行います。

【注】 1. ブレーク中に発生した割り込みも含みます。

RENESAS

 [ステップオーバーオブション]で[Break condition 使用によるステップオーバー,ステップアウト実行]を選択して て [ステップオーバー]を行う場合、JSR、BSR、TRAPA 命令の実行では JSR、BSR、TRAPA 命令の次の命令 も実行されます。また、JSR、BSR、TRAPA 命令が連続する場合は、JSR、BSR、TRAPA 命令以外の命令実行 まで進みます。

(C言語で関数呼び出しが連続する場合、すべての関数をまとめてステップします)

(24) デバッグ中のIOレジスタウィンドウ、メモリウィンドウの更新について

IIC Bus Interface Controller 2(IIC2)のICDRRレジスタ、Serial Communication Interface 3(SCI3)のRDRレジスタ 等リードサイクルの発生で、動作してしまう周辺機能レジスタをIOレジスタウィンドウもしくはメモリウ ィンドウで表示している場合、それにより周辺機能が誤動作する場合があります。

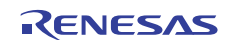

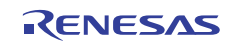

| E8a エミュレータ ユーザーズマニュアル 別冊<br>H8/300H Tinyシリーズ 接続時の注意事項 |                             |
|-------------------------------------------------------|-----------------------------|
| 発行年月日                                                 | 2009年 8月 3日 Rev.1.00        |
|                                                       | 2012年 3月 14日 Rev.2.00       |
| 発行                                                    | ルネサス エレクトロニクス株式会社           |
|                                                       | 〒211-8668 神奈川県川崎市中原区下沼部1753 |

## RENESAS

ルネサスエレクトロニクス株式会社

■営業お問合せ窓口

http://www.renesas.com

ルネサス エレクトロニクス販売株式会社 〒100-0004 千代田区大手町2-6-2(日本ビル)

※営業お問合せ窓口の住所・電話番号は変更になることがあります。最新情報につきましては、弊社ホームページをご覧ください。 (03)5201-5307

■技術的なお問合せおよび資料のご請求は下記へどうぞ。 総合お問合せ窓口:http://japan.renesas.com/contact/

 $\ensuremath{\textcircled{\sc 0}}$  2012 Renesas Electronics Corporation and Renesas Solutions Corp. All rights reserved. Colophon 1.1

E8a エミュレータ

ユーザーズマニュアル 別冊

H8/300H Tiny シリーズ接続時の注意事項

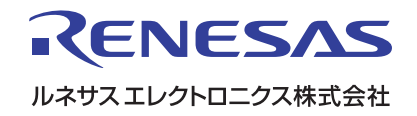